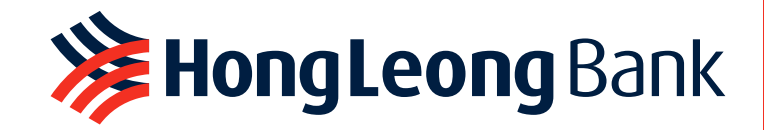

Hongleong Bank Hongleong Islamic Bank

# 

Click the image to view HLB ConnectFirst Web User Guide

Click here to view the video version

Click the image to view Hong Leong ConnectFirst Mobile User Guide

Click here to view System Admin & Auth User Guide

## **HongLeong** Islamic Bank

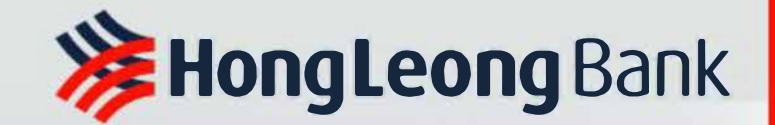

## **HLB ConnectFirst User Guide**

Click here to view Hong Leong ConnectFirst Mobile User Guide

**HongLeong** Islamic Bank

### **TABLE OF CONTENT**

PAGE 06 Activating HLB ConnectFirst Web

PAGE 10 User Roles & Responsibilities

PAGE 11 Log in from HLB ConnectFirst Web via Mobile Notification

PAGE 14 Log in from HLB ConnectFirst Web via QR Code

PAGE 15 HLB ConnectFirst Homepage

PAGE 16 Perform Payments PAGE 17 Perform Single Payments

PAGE 19 Perform Bulk Payments

PAGE 22 Perform Foreign Telegraphic Transfer

**PAGE 26** Trade Document Upload (TU) - Maker

PAGE 27 Authorise Transactions

PAGE 29 Authorise Transactions via Mobile Notification

### **TABLE OF CONTENT**

**PAGE 30** Authorise Transactions via eToken QR Code

**PAGE 33** Authorise Transactions via Physical Token

**PAGE 34** Trade Document Upload (TU) - Authoriser

PAGE 35
Download Daily/ Monthly Statement(s)

PAGE 36 View & Print Transactions Summary

PAGE 39 Download Trade Advice PAGE 41 Finding FX Booking feature in HLB ConnectFirst

PAGE 42 View contract rates available

PAGE 44 Booking an FX deal

PAGE 49 Confirming your FX deal

PAGE 50 Successful transaction

**PAGE 51** Example of rejected FX Booking transaction

### **TABLE OF CONTENT**

**PAGE 52** View history of FX Booking transactions

**PAGE 53** Create Favourite Beneficiary

PAGE 55 Quick Login Setup

PAGE 56 Activating Physical Token

PAGE 58

Contact Us

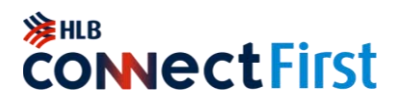

You will receive an email from <u>noreply@eservices.hongleong.com.my</u> and SMS to your registered email address and mobile number upon successful onboarding to HLB ConnectFirst:

- a) Email Consist of password-protected attachment (PDF file). The content of the PDF file will display the Company ID, User ID and temporary PIN for you to activate the user.
- b) SMS Consist of a password to unlock the attachment content.

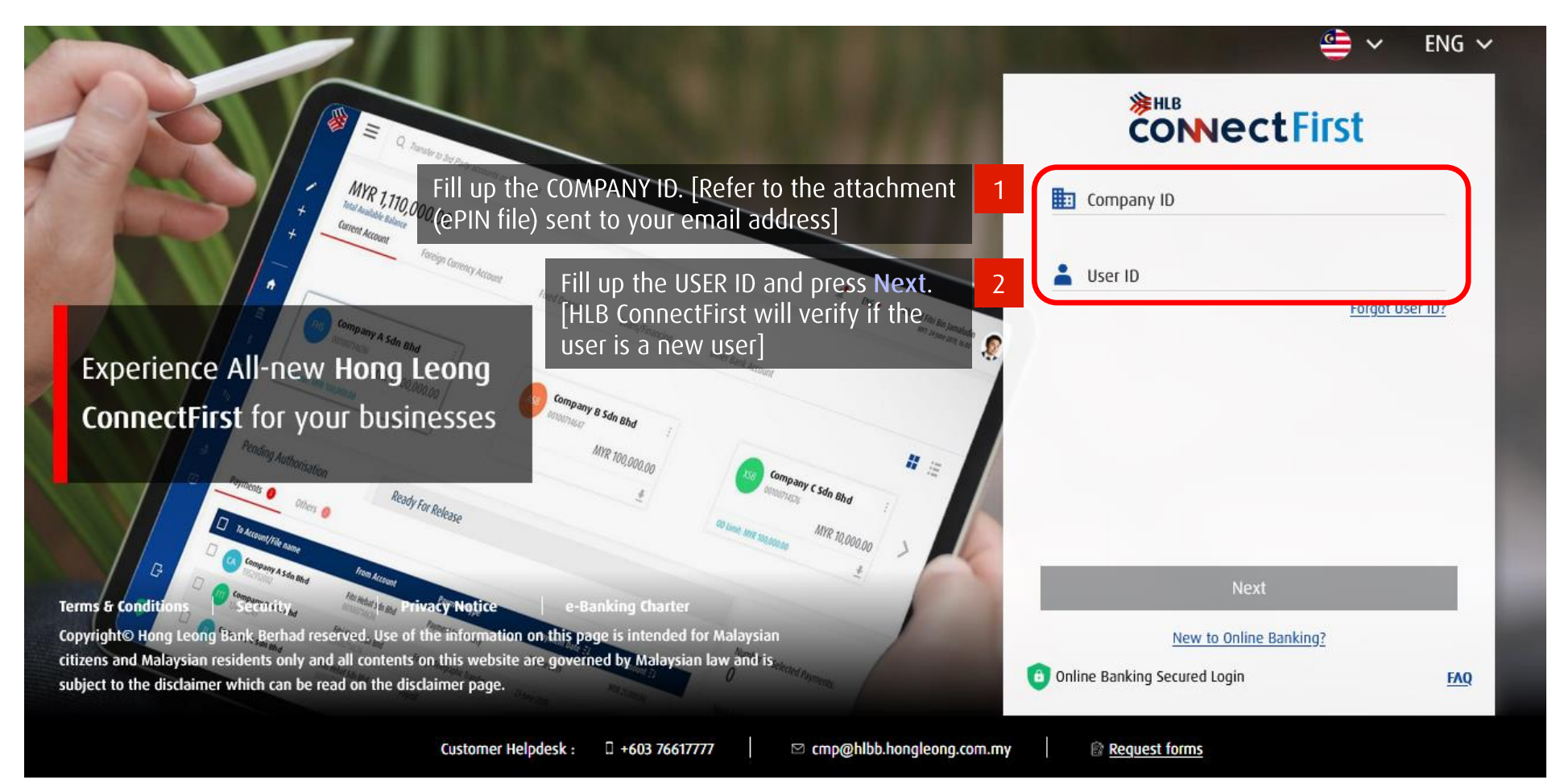

#### ✓ Back to Contents Page

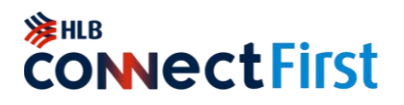

The first time you log into HLB ConnectFirst, First Time Activation screen will pop up.

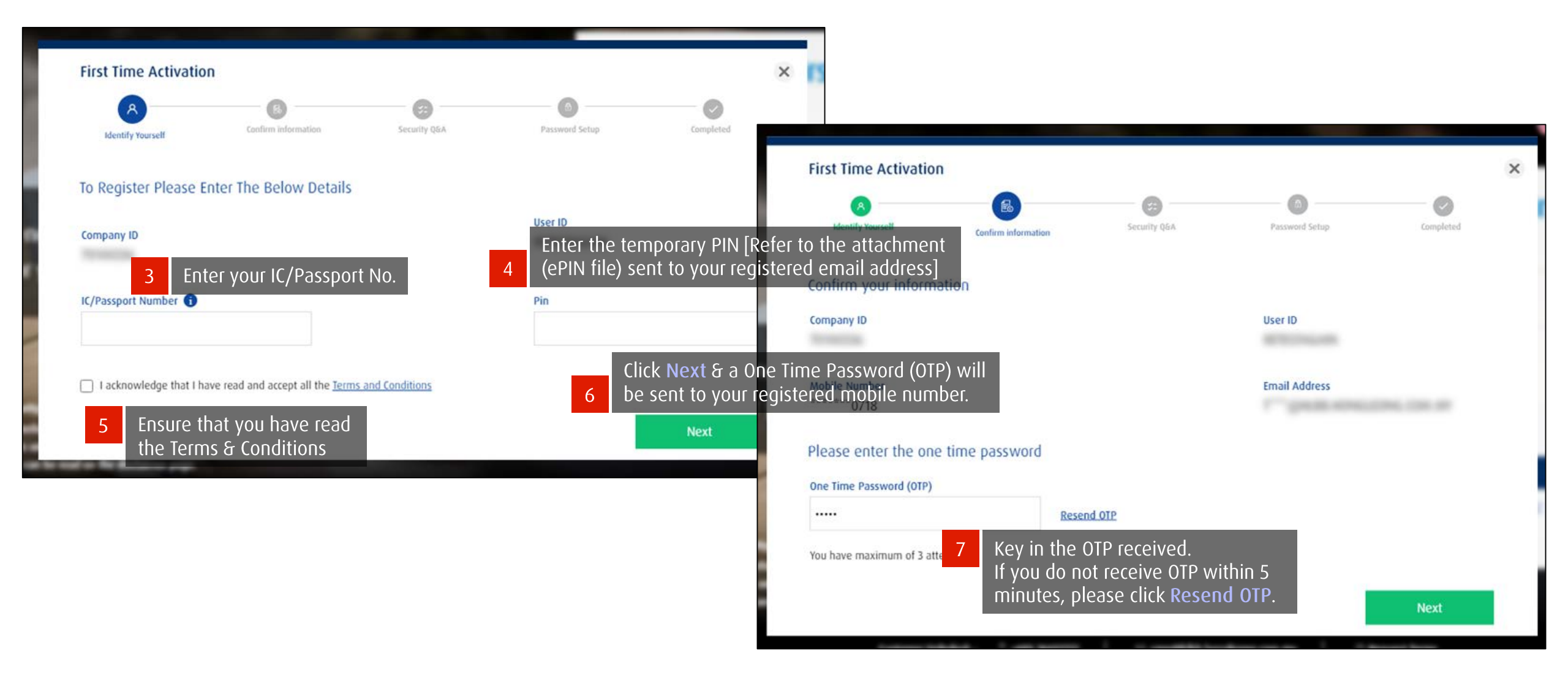

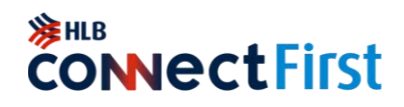

The first time you log into HLB ConnectFirst, First Time Activation screen will pop up.

| st Time Activation                                                                                                    | Security QEA Password Setup Cor<br>e the security of your | mpleted               | • The security q<br>ever need to | uestions and ansv<br>reset your passwo | vers will be used it<br>rd as a Payment U: | <sup>r</sup> you<br>ser |
|----------------------------------------------------------------------------------------------------|-----------------------------------------------------------|-----------------------|----------------------------------|----------------------------------------|--------------------------------------------|-------------------------|
| ecurity Questions account, see account, see | elect 3 questions and<br>corresponding answers            | _                     | م. دارده                         |                                        |                                            | -                       |
| Who is the singer of your most favorite son ${\color{black} }$                                                                                                    | SONG                                                      | First Time Activation |                                  |                                        |                                            |                         |
| What is your mother's maiden name 🛛 🗸                                                                                                    | NAME                                                      | 8                     | 6                                |                                        |                                            | 0                       |
| What is your favorite TV program 🗸                                                                                                    | PROGRAM                                                   | Identify Yourself     | Confirm information              | Security Q&A                           | Password Setup                             | Completed               |
| curity Phrase 🕦                                                                                                    |                                                           | Update Password       |                                  |                                        |                                            |                         |
| ELLO HELLO                                                                                                    |                                                           | Corporate ID          |                                  |                                        | Login ID                                   |                         |
| Create a Security Phrase to                                                                                                    | further help protect your identity                        | I                     | and confirm f                    | Login Password<br>Password             |                                            |                         |
| and online transactions. Onc                                                                                                    | e registered, you will be prompted Next                   | Password ①            |                                  |                                        | Confirm Password *                         |                         |
| to deknowledge your second                                                                                                    | our HLB ConnoctEirst password                             |                       | Θ                                |                                        |                                            | Θ                       |

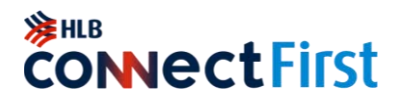

The first time you log into HLB ConnectFirst, First Time Activation screen will pop up.

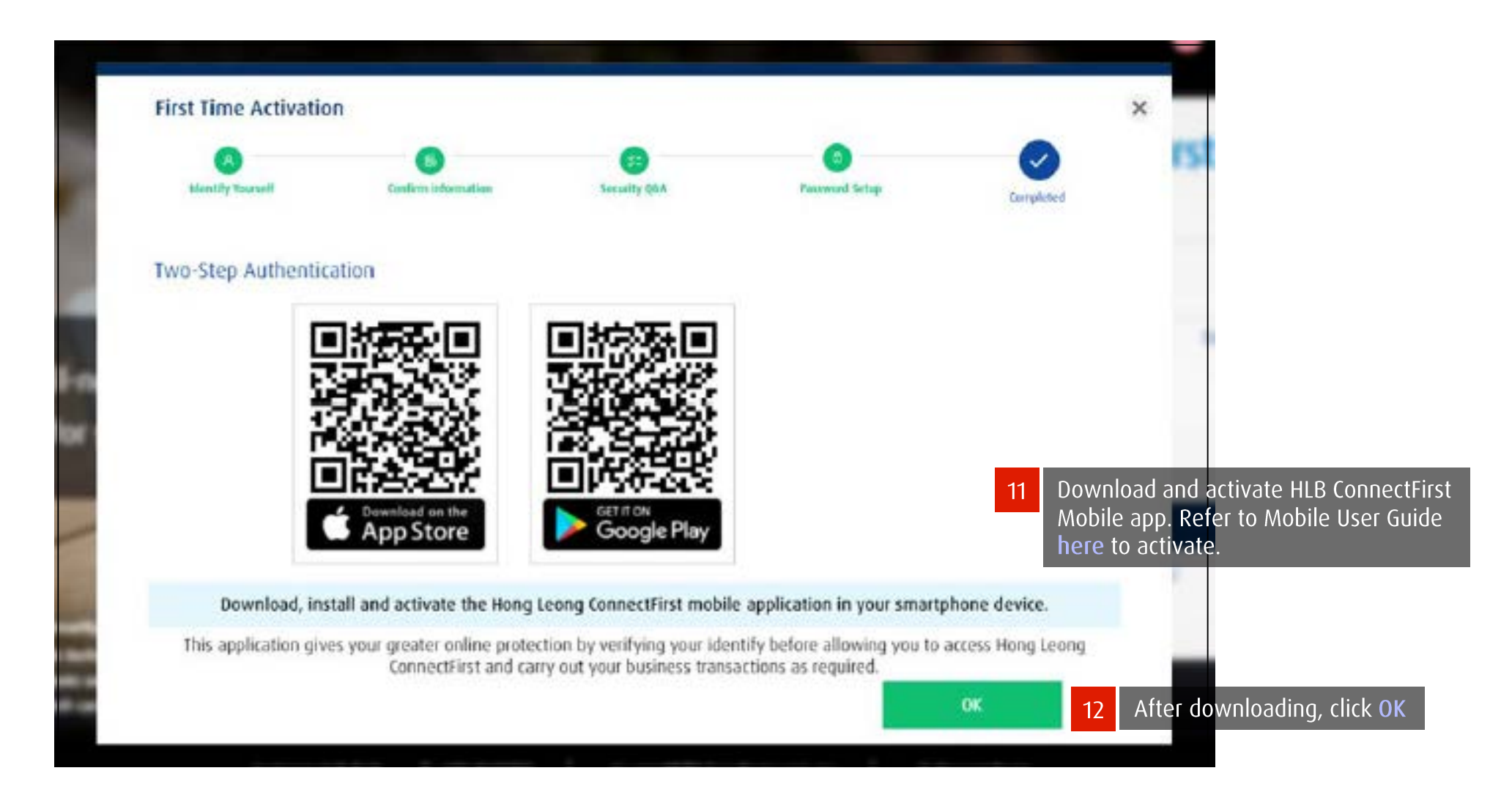

#### Seck to Contents Page

### **ConvectFirst**

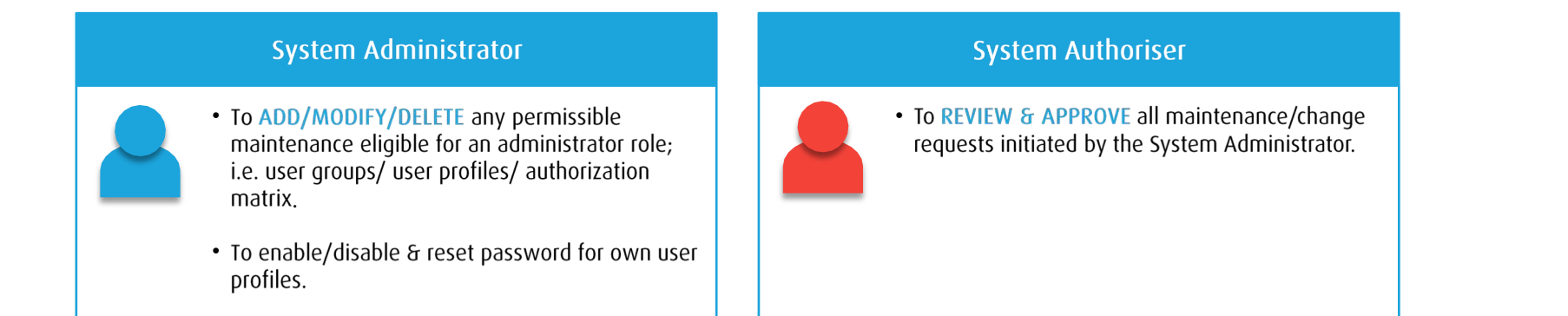

#### **Payment Maker**

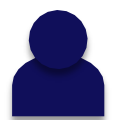

- To **PREPARE** Single and Bulk/Payroll type transactions (e.g., Fund Transfers, IBG, Salary & Statutory Payments etc.)
- Perform account balance or transaction inquiry, statement downloads etc.

#### Payment Checker (Optional)

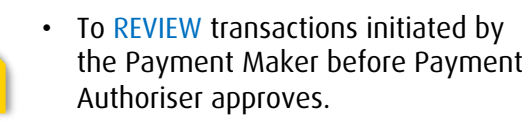

#### **Payment Authoriser**

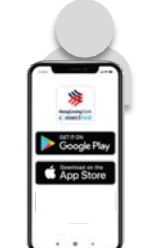

- To **REVIEW & APPROVE** all transactions initiated by the Payment Maker.
- Requires a Physical Token/eToken to authorise the transactions.

## **CONNectFirst**

Good Morning, RETEST !

The notification has been sent to your registered mobile. Please authenticate within 110 seconds.

Back

Online Banking Secured Login

📛 🗸 🛛 ENG 🗸

8:30AM

**c**OnnectFirst

0

Push notification message received. Please

click OK to act upon

0

#### Via Mobile Notification

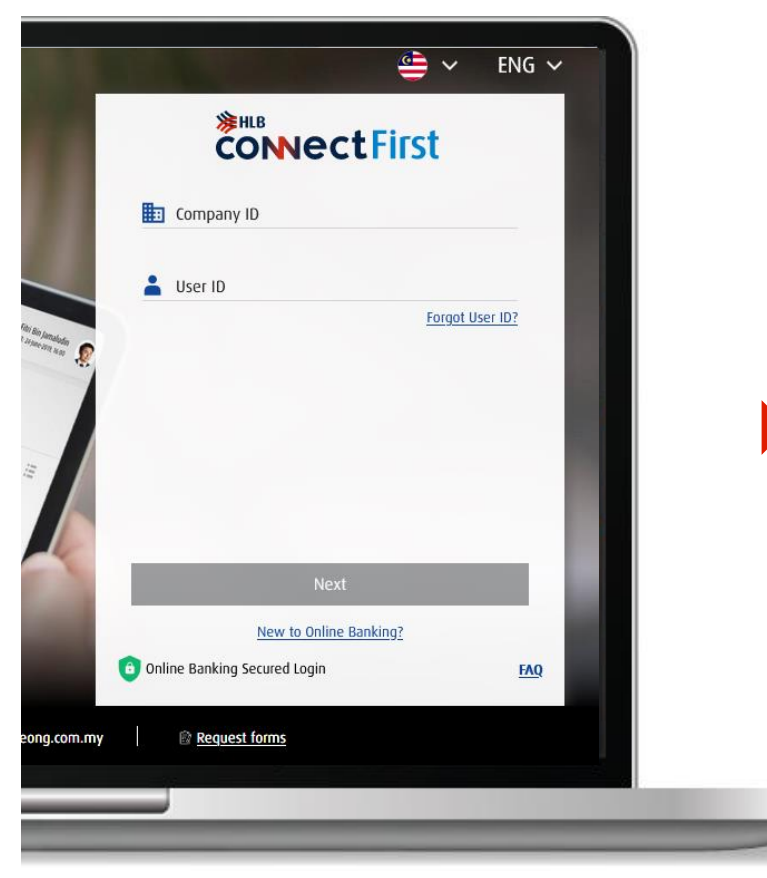

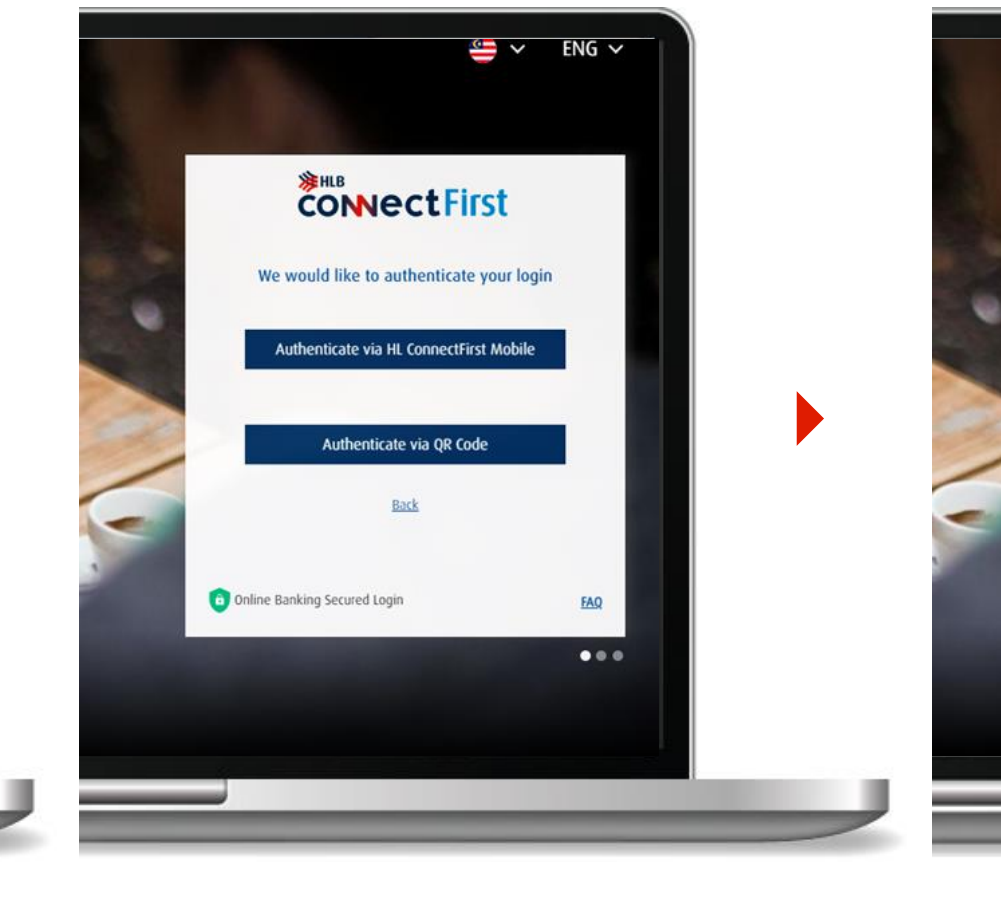

2

Select Authenticate via HLB ConnectFirst Mobile.

Check your mobile device. The mobile notification has been sent to you.

### Back to Contents Page

Go to HLB ConnectFirst login page at

www.hlb.com.my/hlbcf, enter your

login details and click Next.

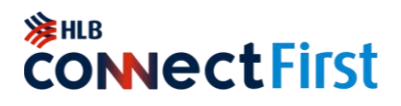

#### Via Mobile Notification

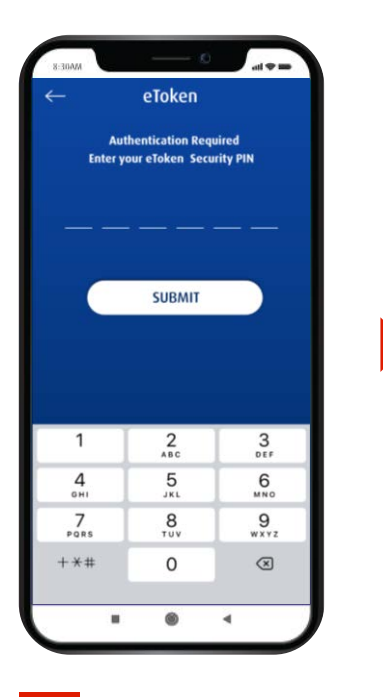

Enter your eToken PIN

and click **SUBMIT**.

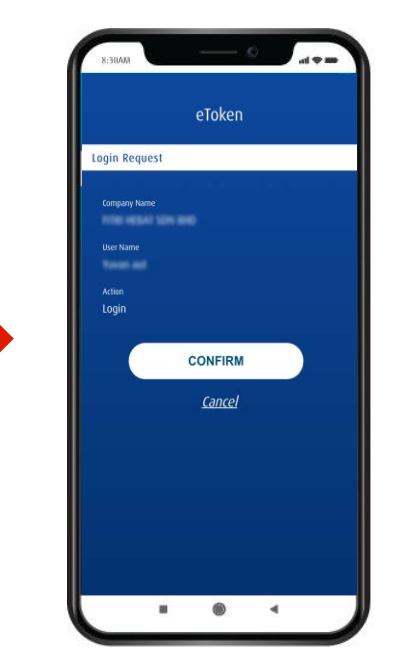

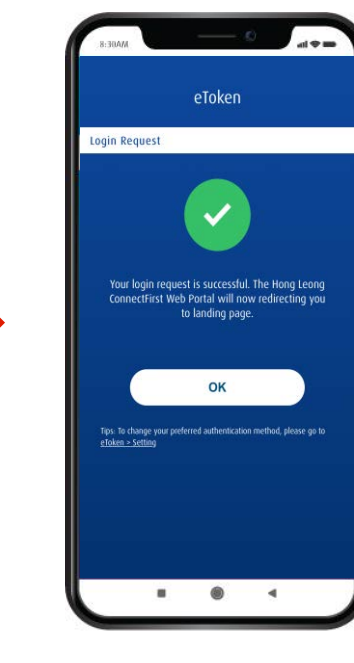

Check your details and click CONFIRM.

Login Request successful. Click OK to proceed.

6

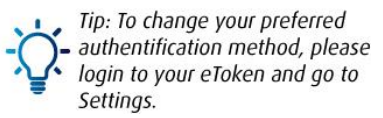

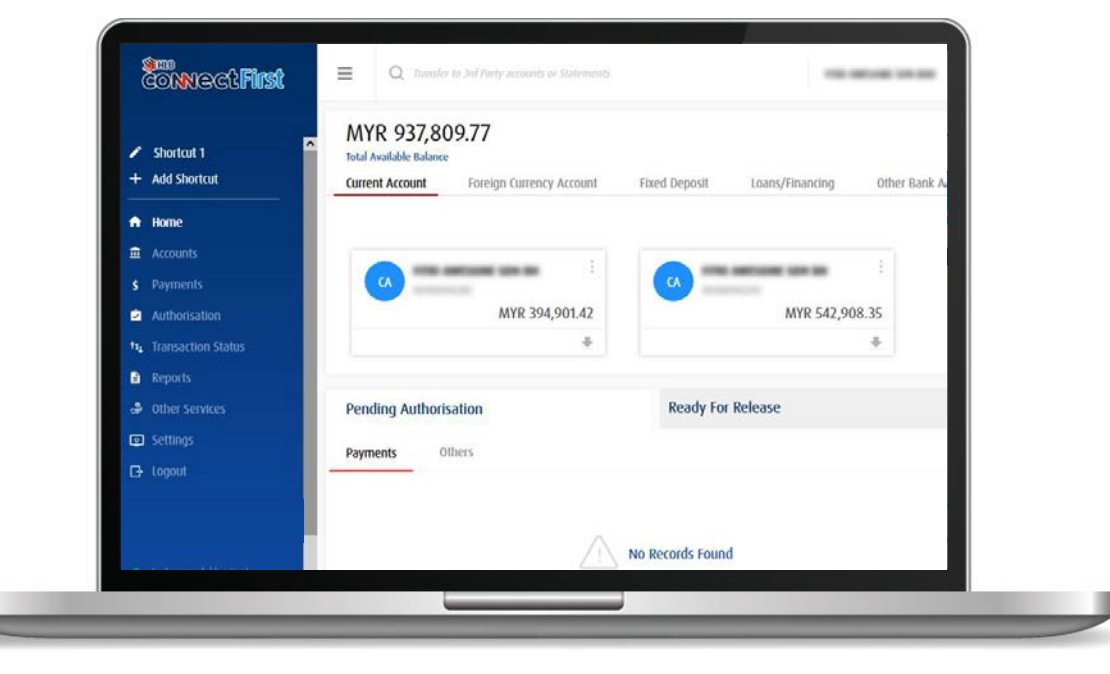

7

You will be directed to the homepage.

Seck to Contents Page

## **ConvectFirst**

#### Via QR Code

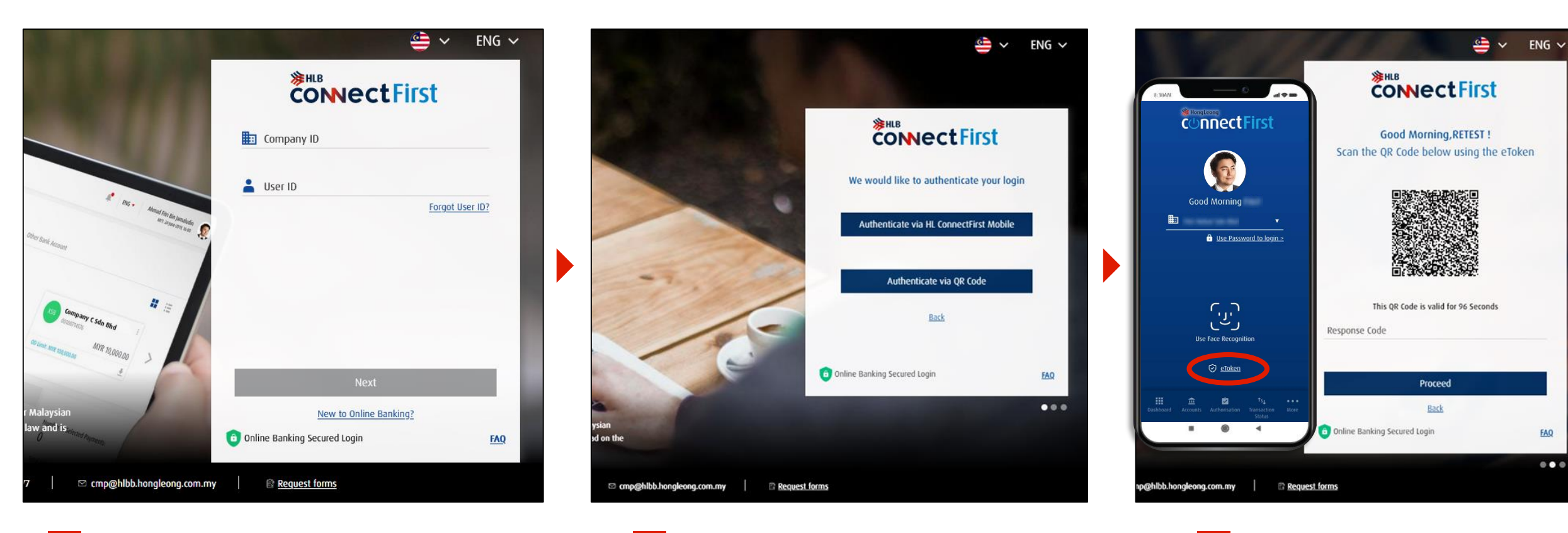

Go to HLB ConnectFirst login page at <u>www.hlb.com.my/hlbcf</u>. Enter your login details and click <u>Next</u>.

#### 2

Select Authenticate via QR Code.

3

Scan QR Code with HLB ConnectFirst Mobile (eToken).

## **ConvectFirst**

#### Via QR Code

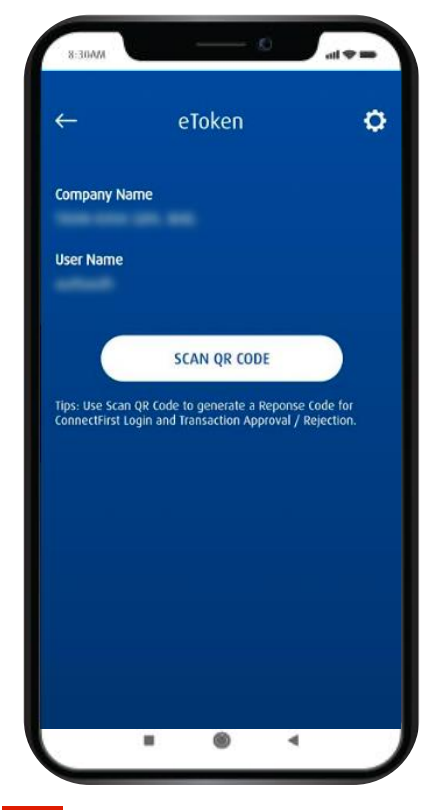

4

After entering your ePIN on your eToken, tap on Scan QR Code

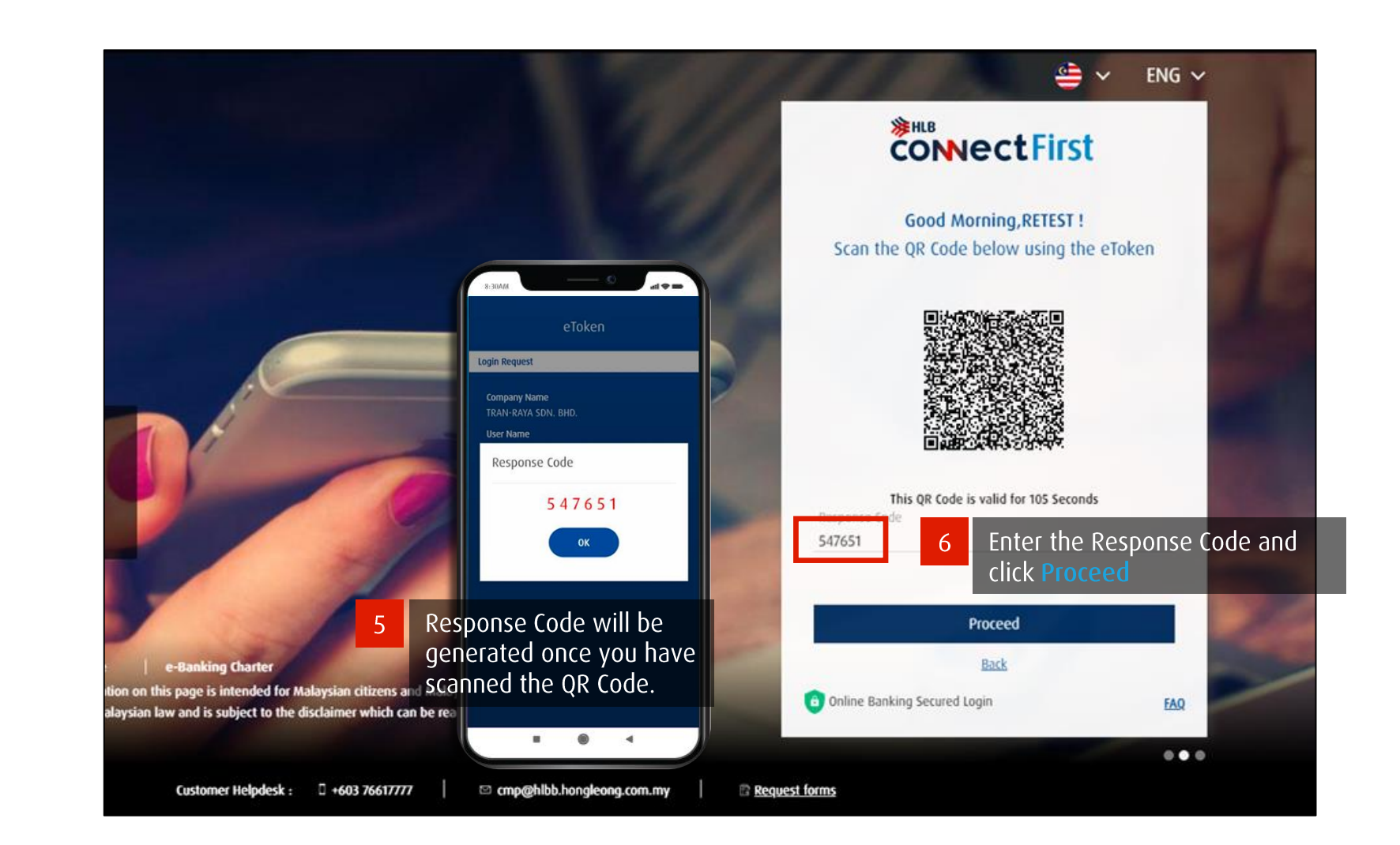

### Homepage

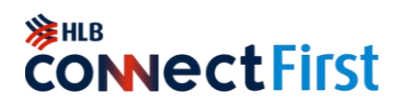

The homepage displays an overview of all the accounts you currently have and the transactions that are still pending authorisation.

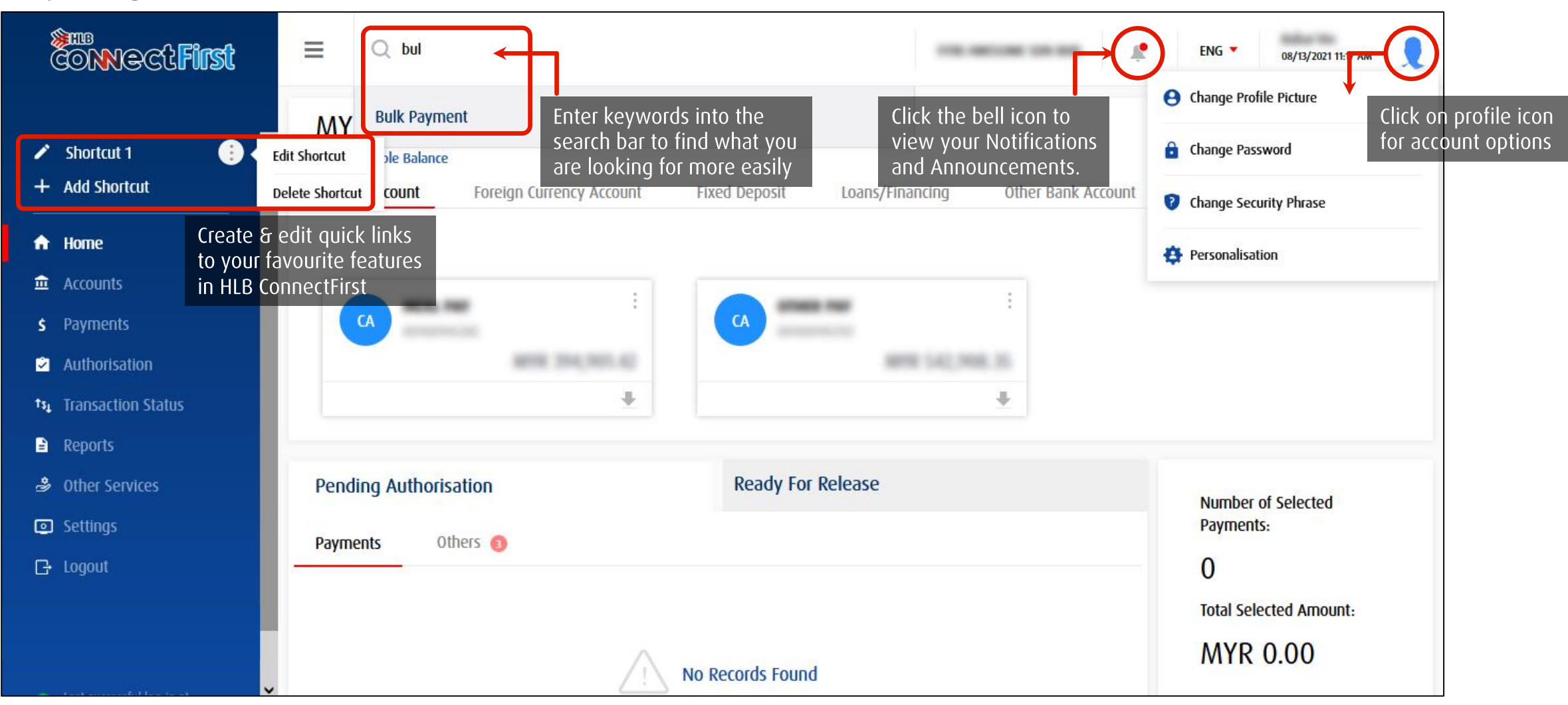

#### 

### Perform Payments

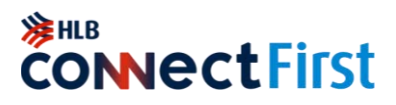

| Payment Type                               | Description                                                                                                    |
|--------------------------------------------|----------------------------------------------------------------------------------------------------|
| Account to Account (Self)                  | Transfer to own Hong Leong Bank Account                                                                                                    |
| Account to Account (3 <sup>rd</sup> Party) | Payment to 3 <sup>rd</sup> Party Hong Leong Bank Account                                                                                                    |
| Domestic Payment                           | Payment to Other Bank Account (IBG/RENTAS)                                                                                                    |
| DuitNow                                    | With DuitNow, you can send money instantly on a 24/7 basis to account numbers, mobile numbers, NRIC numbers or business registration numbers. You can send and receive funds instantly anytime, anywhere.                                                                                             |
| JomPAY Payment                             | Utilities payment                                                                                                    |
| Bill Payment                               | Utilities payment                                                                                                    |
| Bulk Payment                               | <ul> <li>Multiple Payments through File Upload (File Format :<br/>https://www.hlb.com.my/Connect_First/requestForms.htm)</li> <li>DuitNow</li> <li>Foreign Telegraphic Transfer</li> <li>Invoices Payment</li> <li>Payroll</li> <li>KWSP</li> <li>LHDN</li> <li>SOCSO</li> <li>Tabung Haji</li> </ul> |
| Credit Card Payment                        | Payment to Hong Leong Bank Credit Card                                                                                                    |
| Loan Payment                               | Payment to Hong Leong Bank Loan/Financing Account                                                                                                    |

#### 

### **Perform Single Payments**

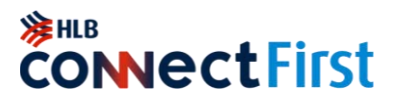

#### For DuitNow, Credit Card payments, Loan/Financing, IBG, HLB accounts

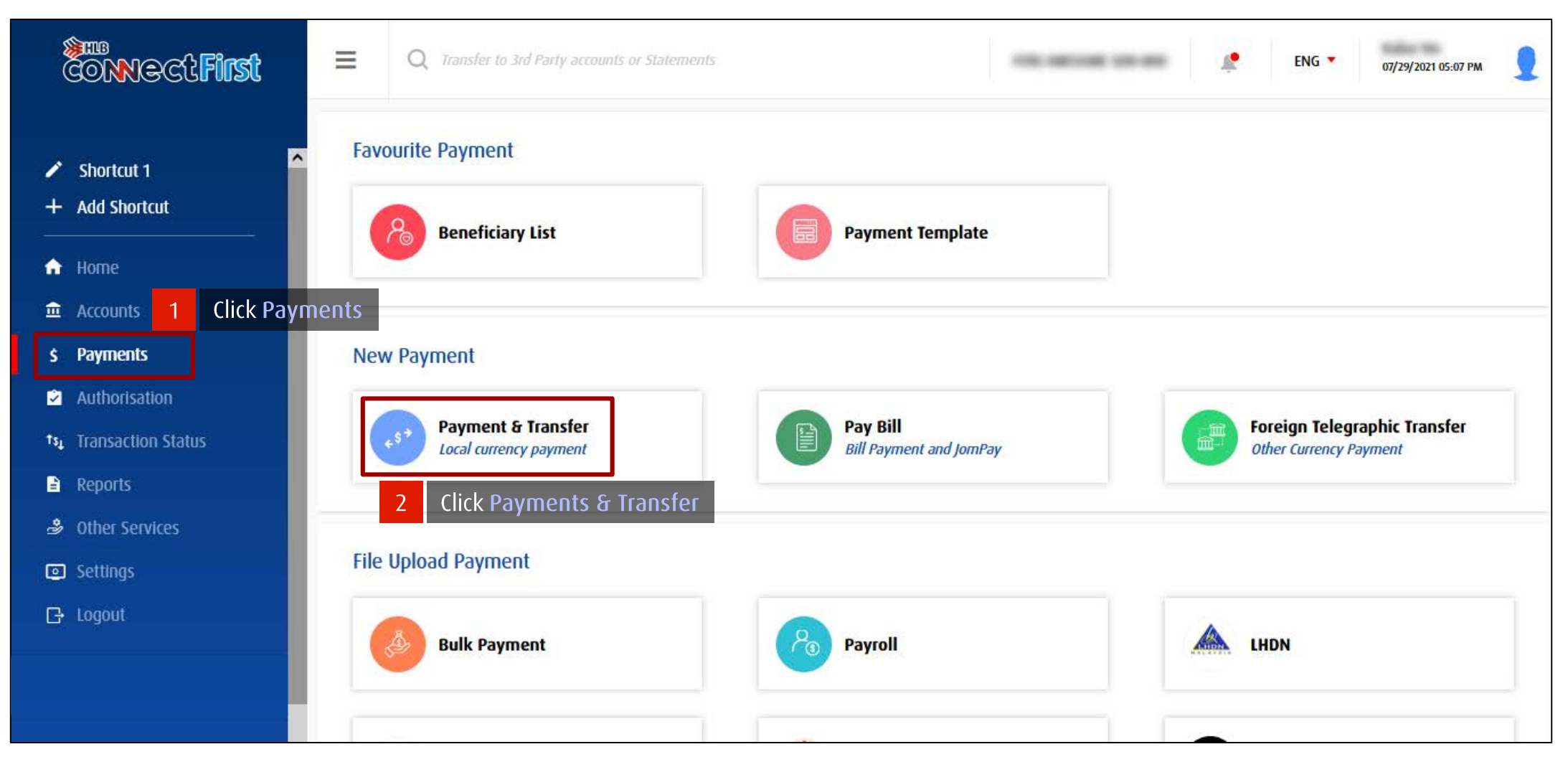

#### Seck to Contents Page

### **Perform Single Payments**

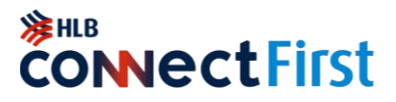

#### For DuitNow, Credit Card payments, Loan/Financing, IBG, HLB accounts

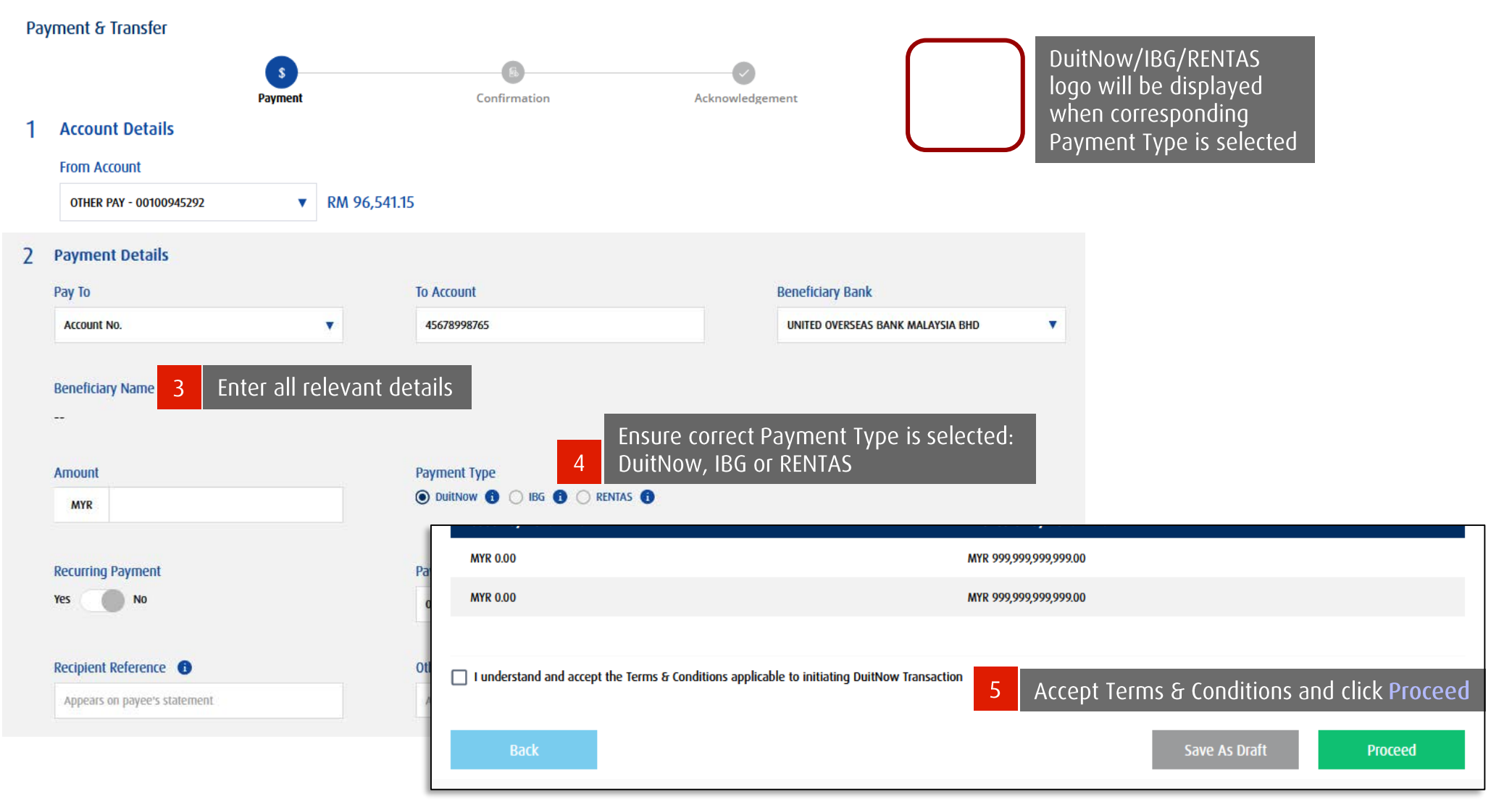

#### Back to Contents Page

#### Copyright © Hong Leong Bank Berhad reserved.

### **Perform Bulk Payments**

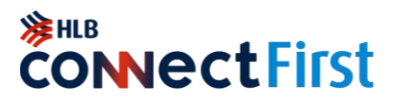

For DuitNow, Foreign Telegraphic Transfer, Invoices Payment, Payroll, statutory bodies

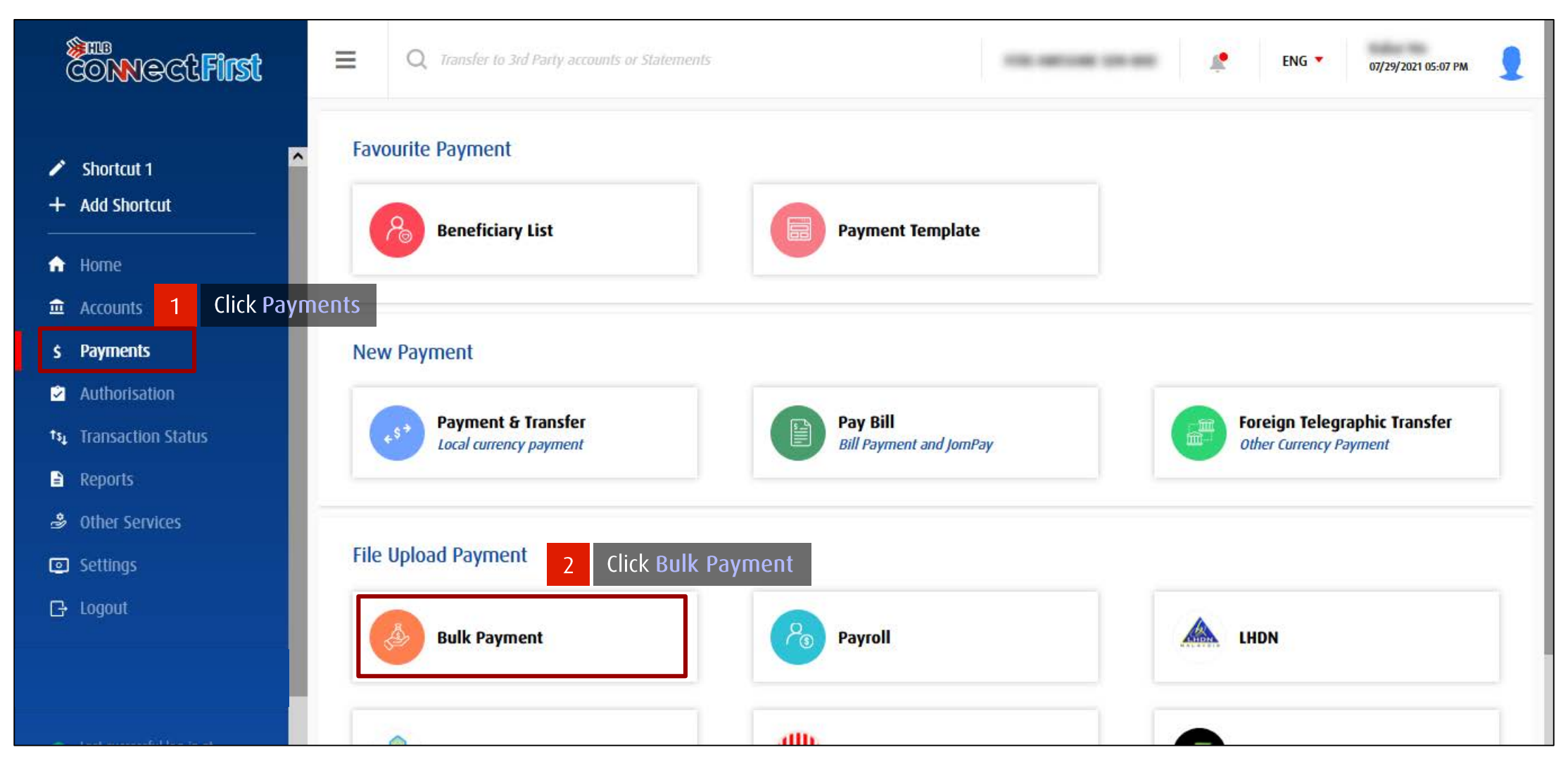

#### Seck to Contents Page

### **Perform Bulk Payments**

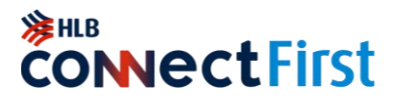

#### For DuitNow, Foreign Telegraphic Transfer, Invoices Payment, Payroll, statutory bodies

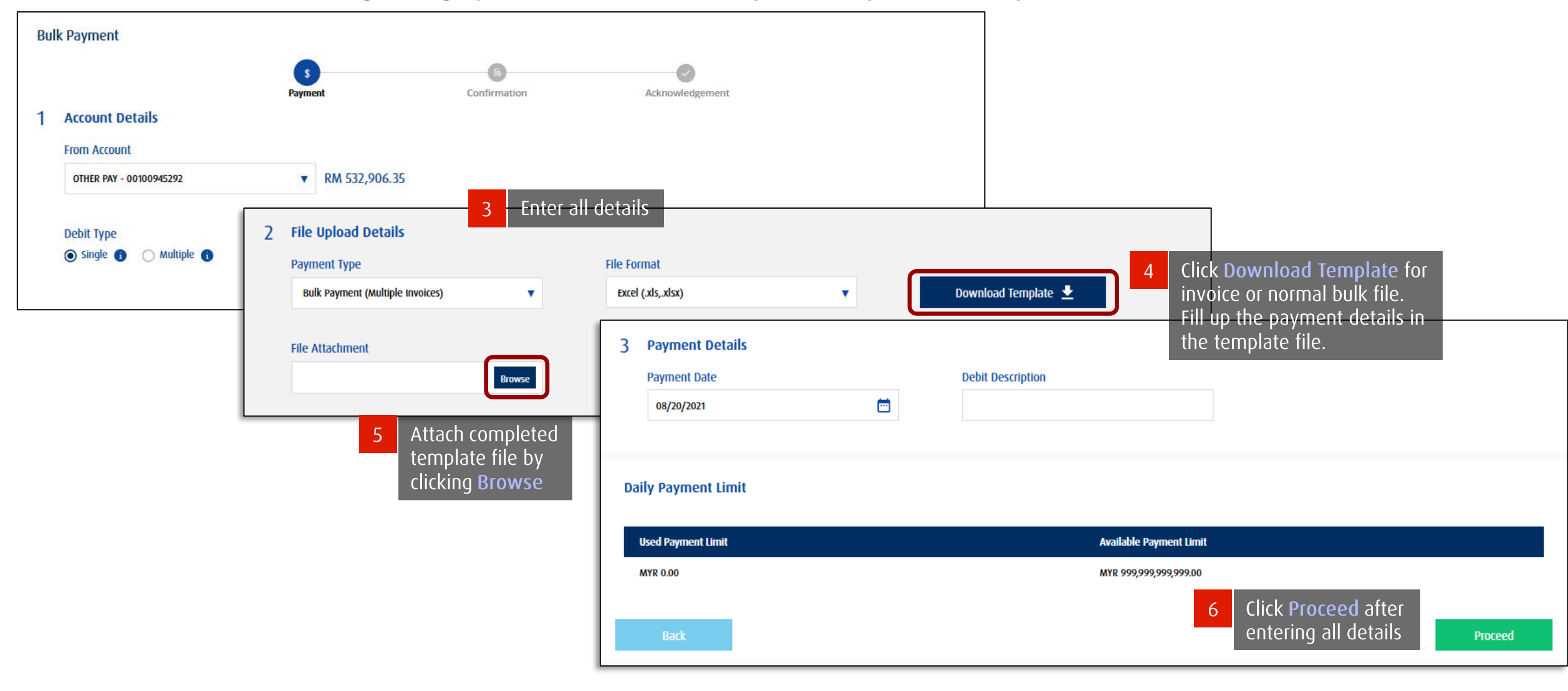

### Perform Bill Payments

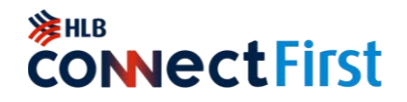

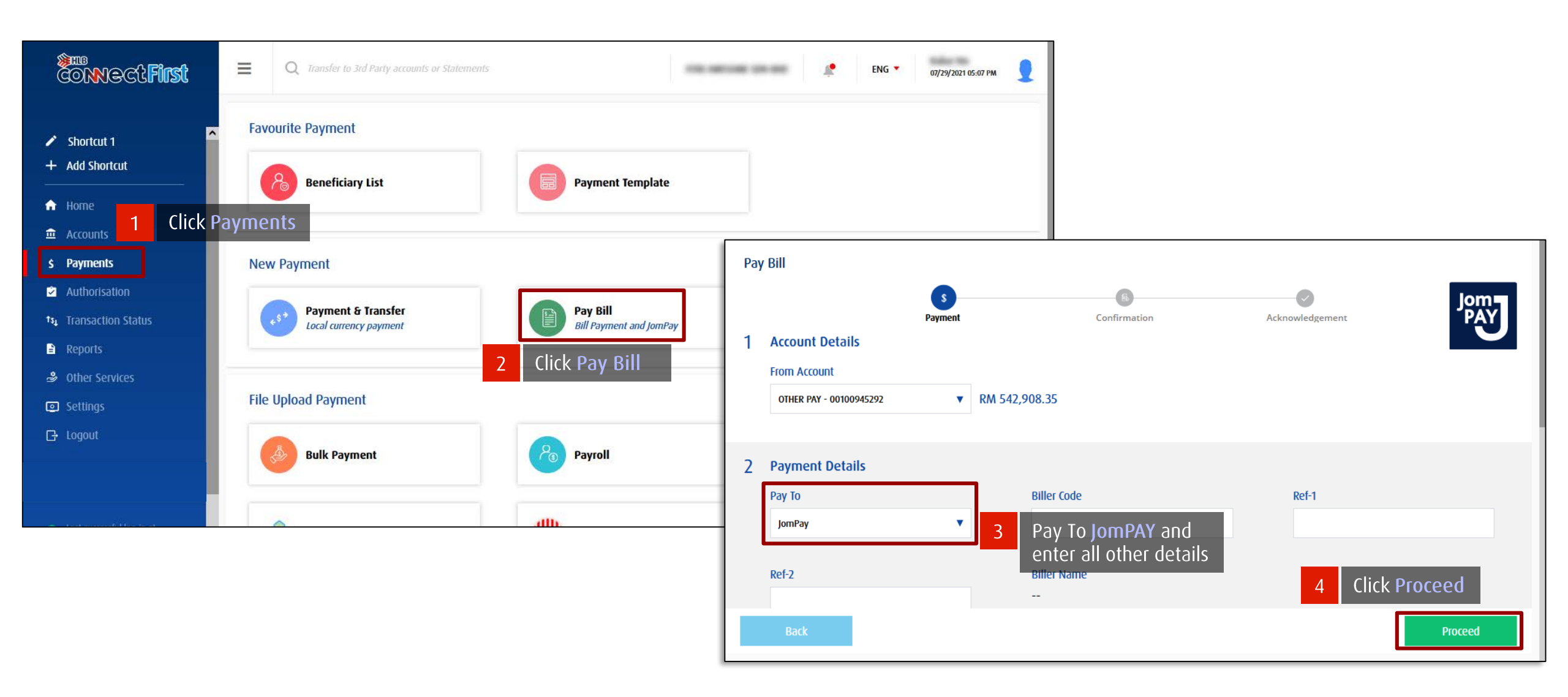

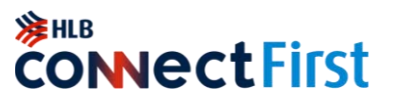

For payments or fund transfers overseas

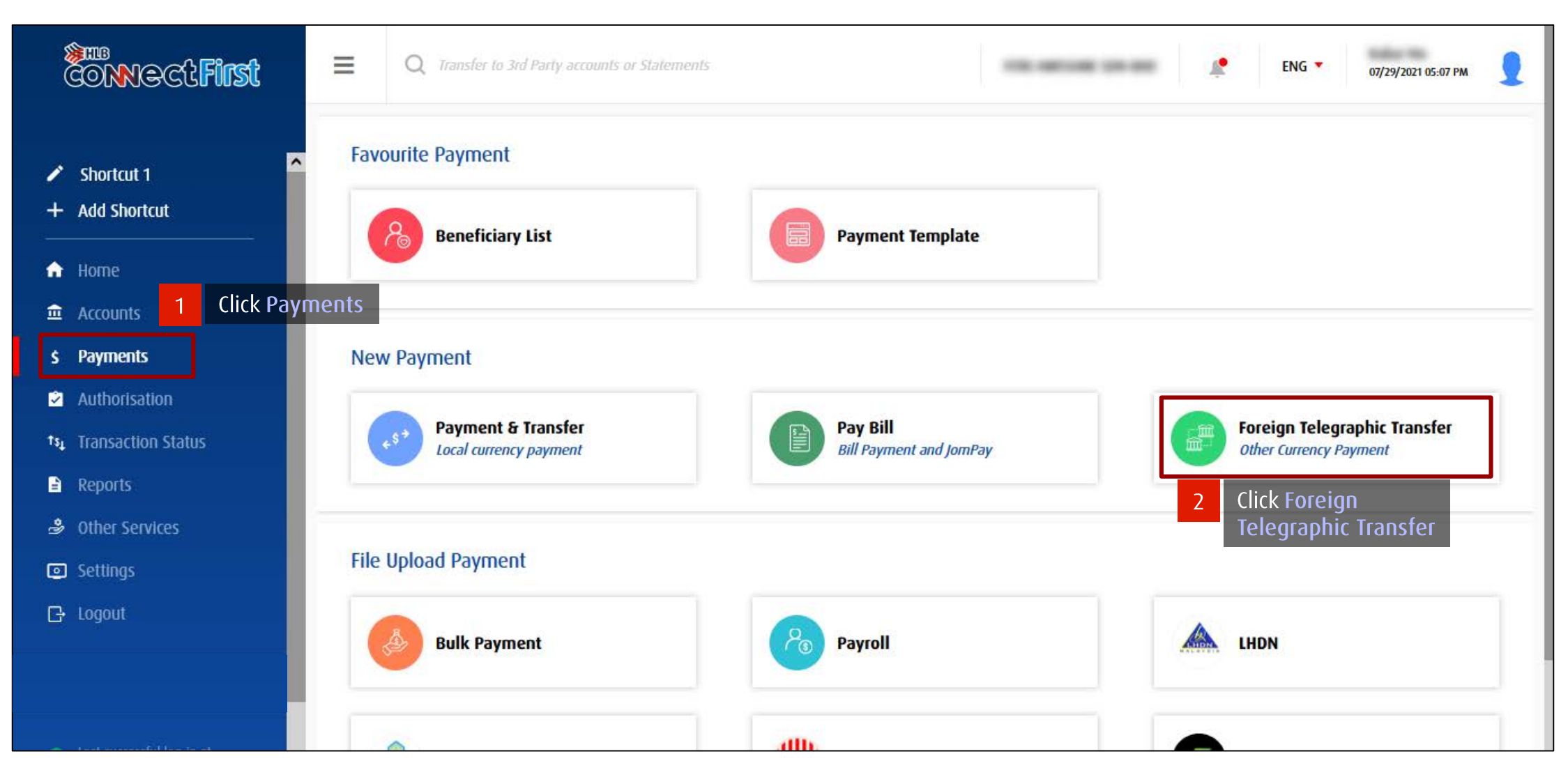

#### ✓ Back to Contents Page

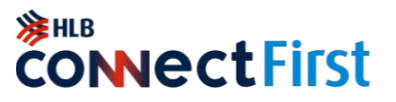

For payments or fund transfers overseas

| Foreign Telegraphic Transfer                     |                                     |                                                        |                                                                |                                                                               |
|--------------------------------------------------|-------------------------------------|--------------------------------------------------------|----------------------------------------------------------------|-------------------------------------------------------------------------------|
| Payr                                             | \$<br>ment Conf                     | rmation 2 Payment Details                              | I                                                              |                                                                               |
| 1 Account Details                                |                                     | To Account/IBAN                                        | Beneficiary Name                                               |                                                                               |
| From Account<br>OTHER PAY - 00100945292          | ▼ RM 542,908.35                     | 3 Enter details in all <sup>e Account No or Name</sup> |                                                                |                                                                               |
| Remitter Resident Status<br>Resident in Malaysia | Remitter Entity Ty<br>Please Select | Beneficiary Resident Status<br>Non-Resident            | 4 Ensure Beneficiary Resident<br>Status is set to Non-Resident |                                                                               |
|                                                  |                                     | Address Line 1<br>Type in Beneficiary address lin      | Address Line 2 Type in Beneficiary address line 2              | 5 Select the country and<br>currency. Then search<br>for the Beneficiary Bank |
|                                                  |                                     | Beneficiary Bank (Country) Please Select               | Payment Currency       Please Select                           | Beneficiary Bank       ▼       Please Select *                                |
|                                                  |                                     | Branch & City                                          | Bank Routing Type                                              |                                                                               |
|                                                  |                                     | Back                                                   |                                                                | Save As Draft Proceed                                                         |

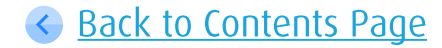

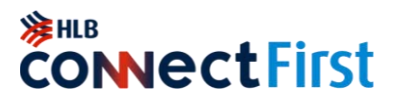

For payments or fund transfers overseas

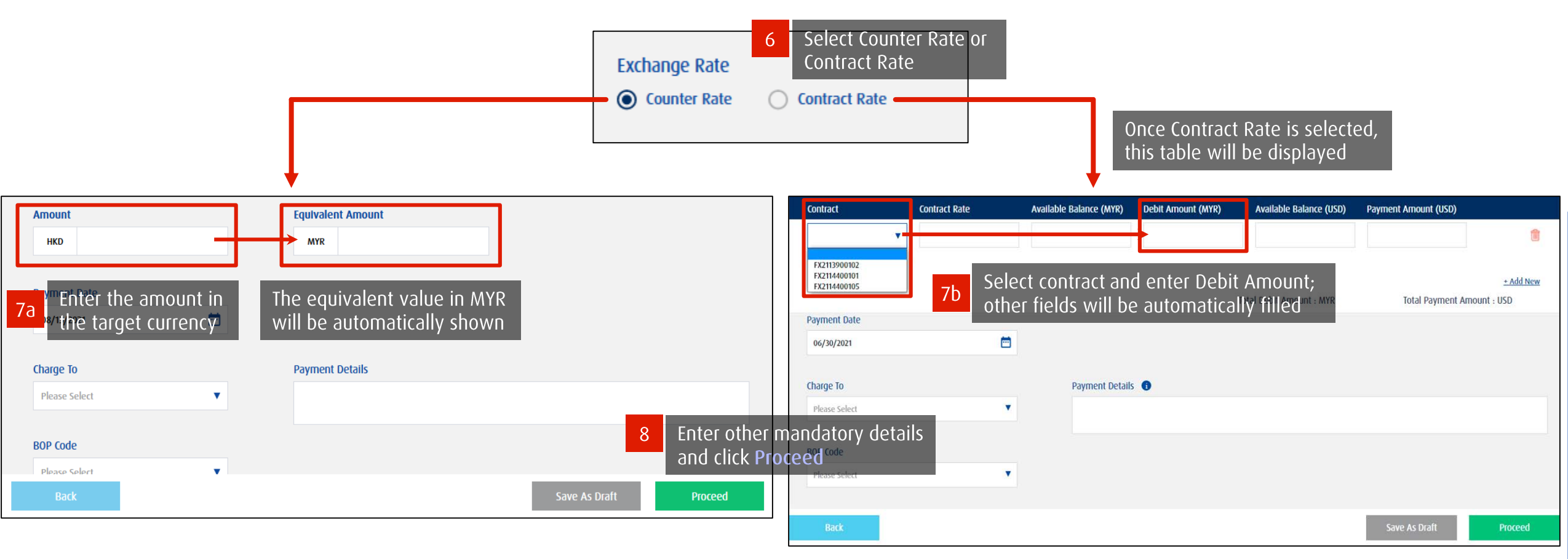

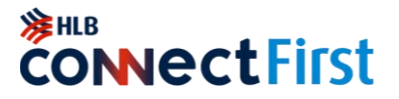

For payments or fund transfers overseas

| 3 Additional Information<br>Beneficiary ID Type<br>Please Select                        | Beneficiary ID No.                               | Beneficiary Origin Country UNITED KINGDOM |
|-----------------------------------------------------------------------------------------|--------------------------------------------------|-------------------------------------------|
| 9Additional InformationBeneficiaryand Notify BeneficiaryPlace Selectare optional fields | Intermediary Bank BIC / SWIFT Code Please Select | *                                         |
| 4 Notify Beneficiary<br>Email Optional                                                  | SMS Optional<br>+60 T                            | Add                                       |
| Daily Payment Limit                                                                     |                                                  |                                           |
| Used Payment Limit                                                                      | Available Payment Limit                          |                                           |
| I understand and accept the Terms & Conditions applicable to initiating Foreig          | n Telegraphic Transfer Trans<br>10 Accept Term   | s & Conditions and click <b>Proceed</b>   |
| Back                                                                                    |                                                  | Save As Draft Proceed                     |

### Trade Document Upload (TU) – Maker

**ConnectFirst** 

[Currently only available in HL ConnectFirst Classic View]

Upload Trade Application form and supporting documents to obtain Trade Financing / Services

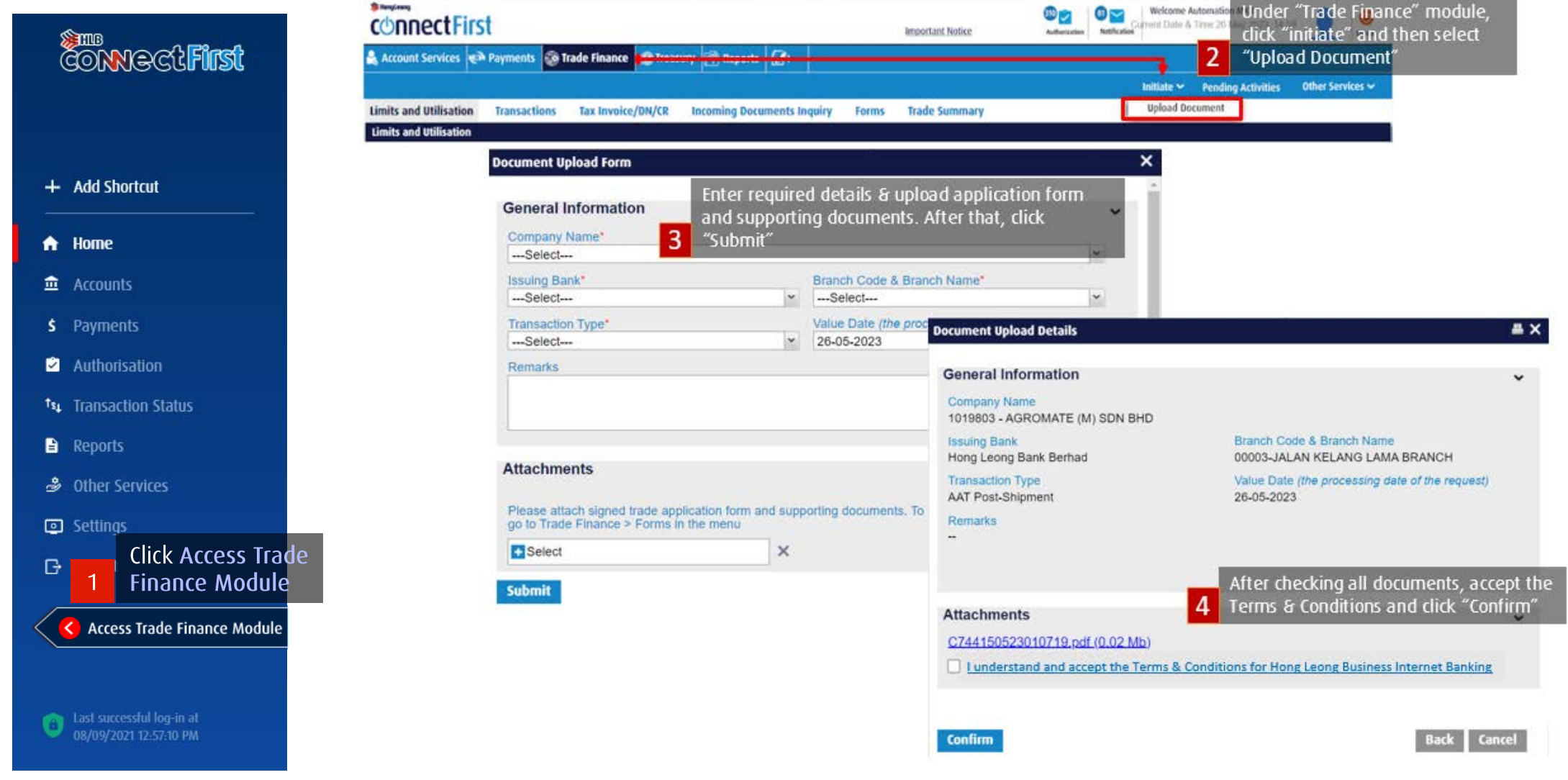

Sack to Contents Page

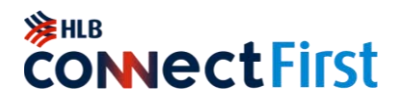

For Payment Authorisers only

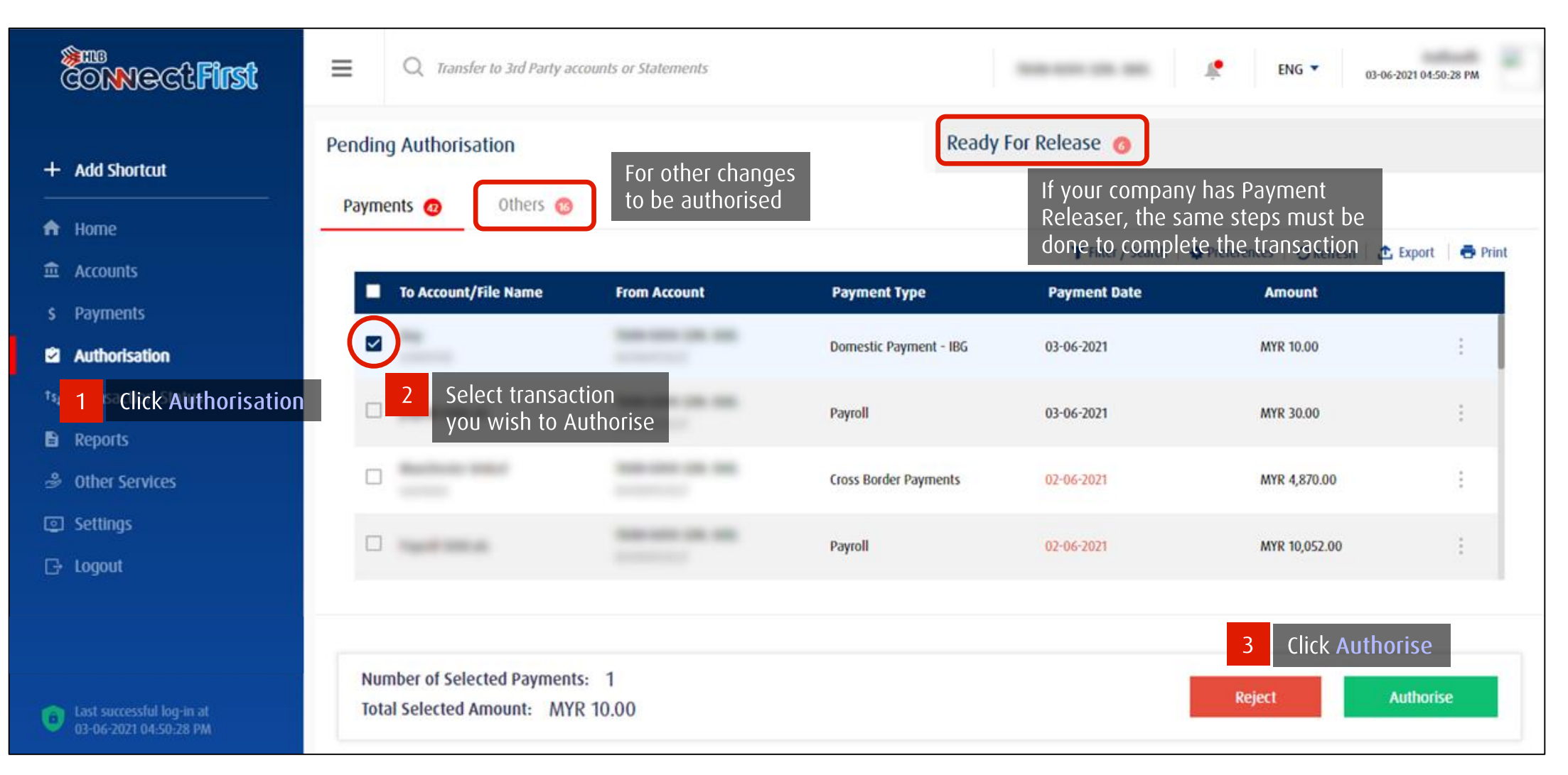

#### Back to Contents Page

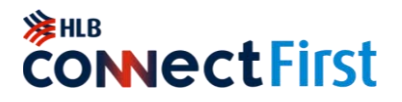

#### For Payment Authorisers only

| Summary of Authorisation                                             |                                                                             |                                                                           |                                   |                                                                                        |                                                              |                                                                                                    |                                                                                          |
|----------------------------------------------------------------------|-----------------------------------------------------------------------------|---------------------------------------------------------------------------|-----------------------------------|----------------------------------------------------------------------------------------|--------------------------------------------------------------|----------------------------------------------------------------------------------------------------|------------------------------------------------------------------------------------------|
| To Account/File Name                                                 | From Account                                                                | Payment Type                                                              | Payment Date                      | Amount                                                                                 |                                                              |                                                                                                    |                                                                                          |
|                                                                      | Concession on the                                                           | Domestic Payment - 18G                                                    | 03-06-2021                        | MYR 10.00                                                                              |                                                              |                                                                                                    |                                                                                          |
|                                                                      |                                                                             | То                                                                        | tal Transactions: 1               | Total Transactions Amount: MYR 10.00                                                   |                                                              |                                                                                                    |                                                                                          |
| (i) Important Remind<br>1. Please ensur<br>2. The expired            | ders<br>re the Beneficiary Account Numbe<br>Payment Date will be changed to | er and other details are correct before current date upon successful appr | ore you proceed further.<br>oval. |                                                                                        |                                                              |                                                                                                    |                                                                                          |
| Authentication Using:                                                | 4 Select your<br>authentication me                                          | ethod                                                                     |                                   |                                                                                        | From Account                                                 | Payment Type                                                                                                    | Payment Date                                                                             |
| Upon clicking of the Authorize but<br>For users with<br>Token, go to | tton, you will receive a notificatior<br>h Physical<br>pg. 37               | n on your registered mobile device                                        | for authentication.               | 5 Click Confirm<br>Cancel Confirm<br>Jer<br>2. The expired Pa<br>Authentication Using: | The notification has been see<br>mobile. Please authenticate | Domestic Payment - IBG<br>Mobile Notification<br>been sent to your r<br>prrect befor<br>ssful appro-<br>mit to your registered<br>within 114 Seconds. | 03-06-2021<br>al Transactions: 1 To<br>has<br>nobile<br>re you proceed further.<br>oval. |
|                                                                      |                                                                             |                                                                           |                                   | Mobile Notification     QR Code Upon clicking of the Authorize butto                   | n, you will receive a notification                           | on your registered mobile device                                                                                                    | for authentication.                                                                      |

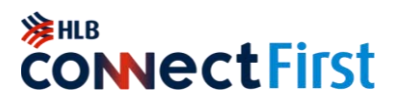

#### Authentication using Mobile Notification

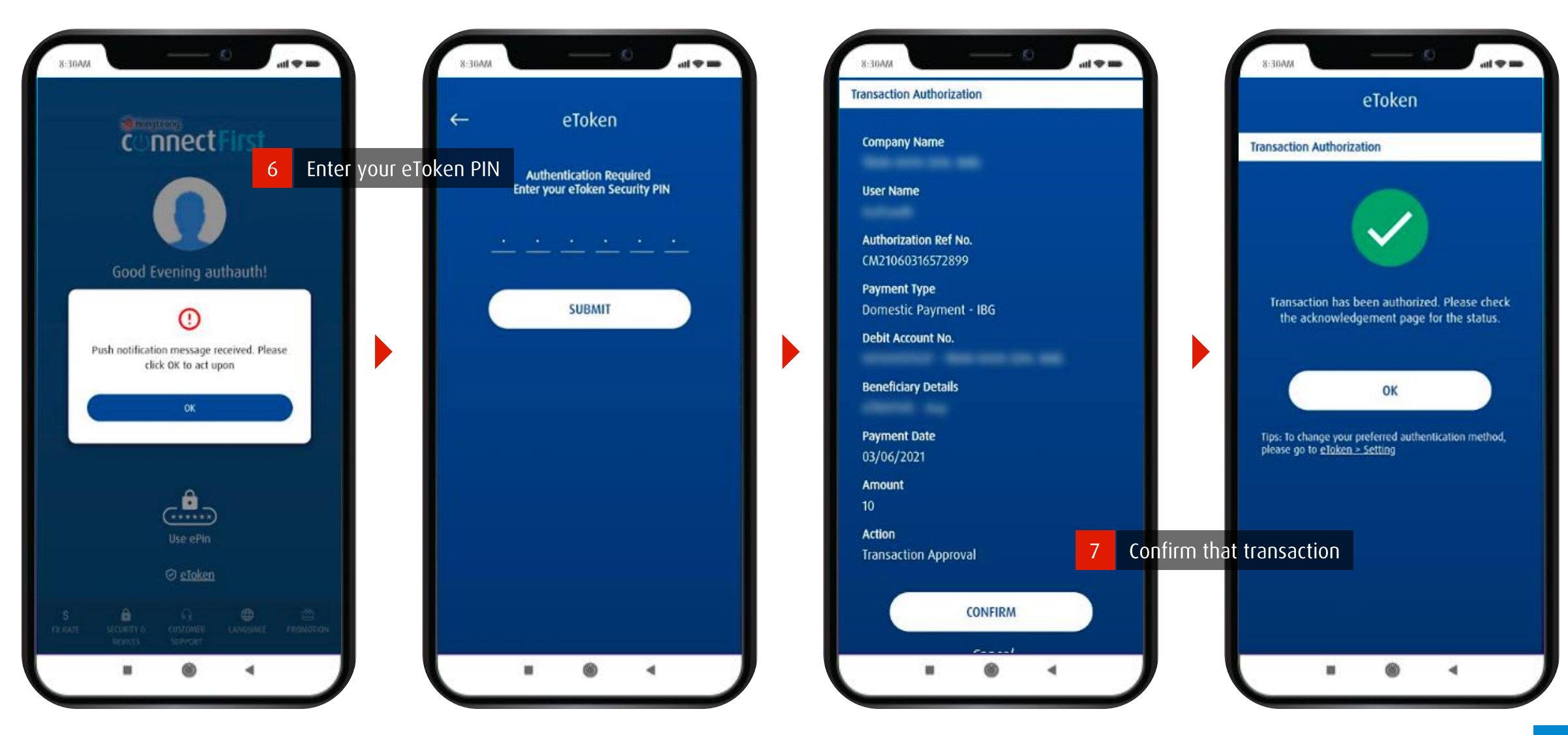

#### Seck to Contents Page

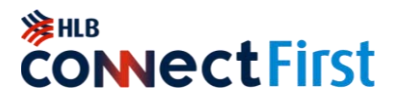

.

-

Authentication using QR Code

| Authentication Using:                                                                                                    |                                                                                                    |                                           |
|----------------------------------------------------------------------------------------------------|----------------------------------------------------------------------------------------------------|-------------------------------------------|
| Mobile Notification  QR Con Scan Con                                                                                                    | de<br>n QR Code with HLB<br>nectFirst Mobile (eToken)                                                                                                    | 8:30AAA<br>We Hong Loong<br>CUnnect First |
| <ul> <li>Plant of the second second seco</li></ul> | ease scan this QR code using the Hong Leong ConnectFirst Mobile App to generate the Response Code for th<br>uthorization.<br>ne QR code is valid for 32 seconds.<br>esponse Code | Good Morning                              |
|                                                                                                    | Cancel                                                                                                    | Use Face Recognition                      |
|                                                                                                    |                                                                                                    | (♥ eloken)                                |

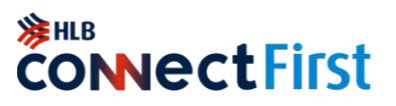

#### Authentication using QR Code

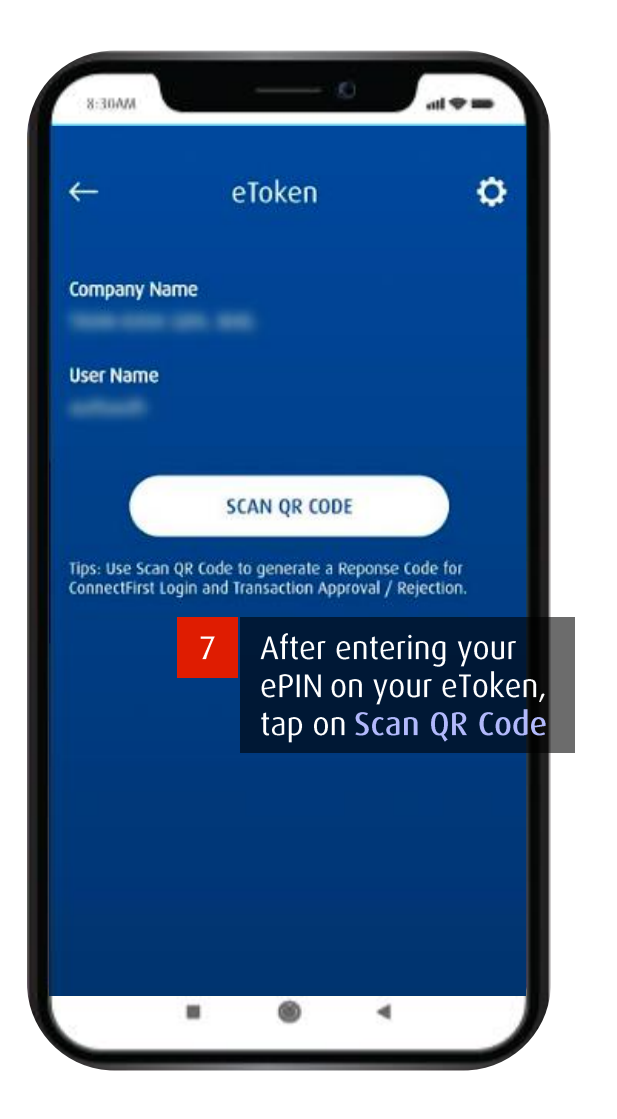

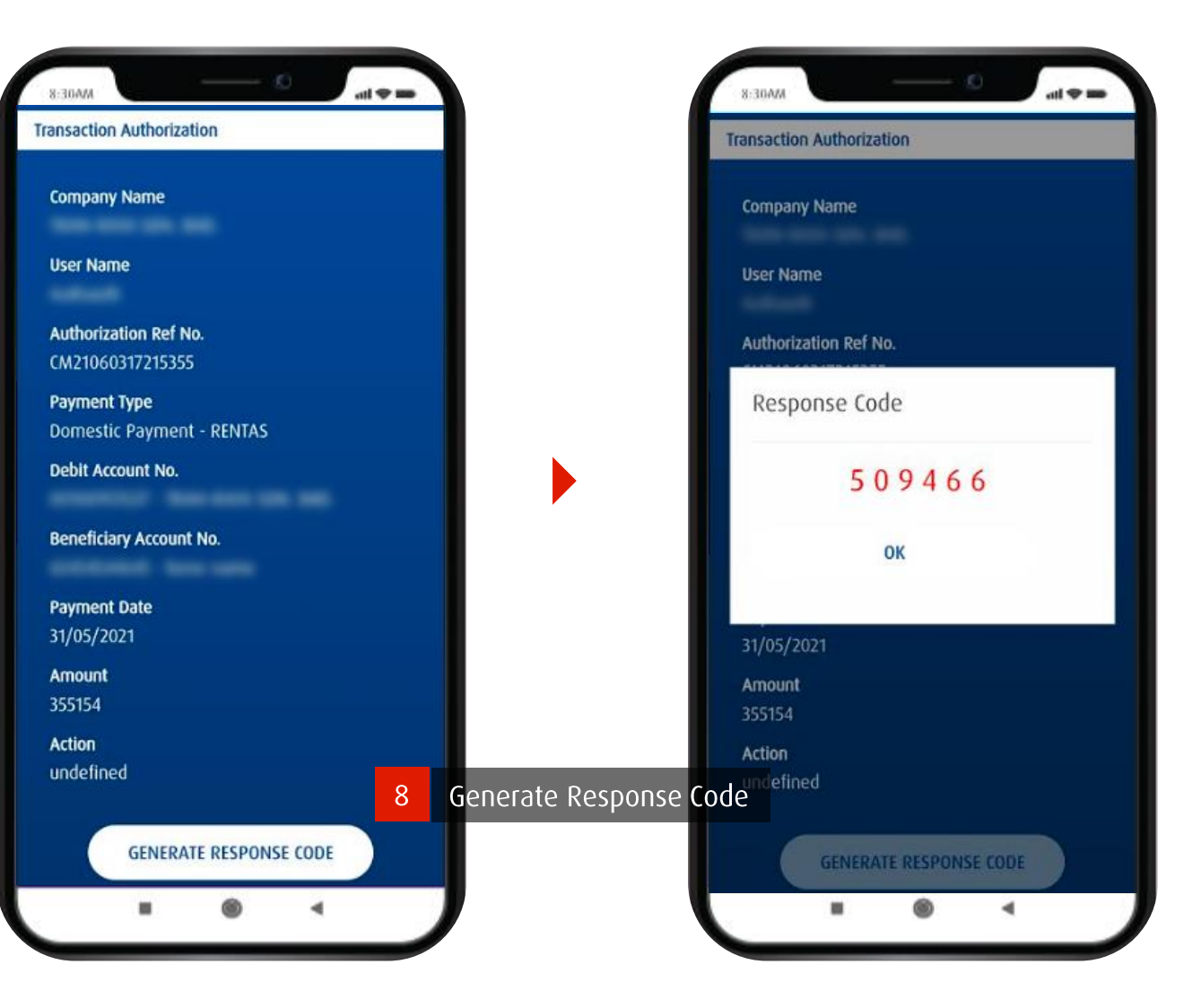

#### Seck to Contents Page

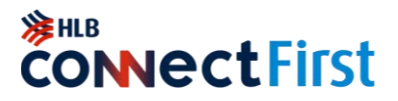

Authentication using QR Code

| Authentication Using:     |                                                                                                    |                                                             |                                                       |                         |
|---------------------------|----------------------------------------------------------------------------------------------------|-------------------------------------------------------------|-------------------------------------------------------|-------------------------|
| Mobile Notification     O | R Code                                                                                                    |                                                             |                                                       |                         |
|                           | Please scan this QR code using the Hor<br>authorization.<br>The QR code is valid for 32 seconds.<br>Response Code<br>509466 | ng Leong ConnectFirst Mobile App<br>Enter Response Code and | to generate the Response C<br>click Confirm<br>Cancel | ode for the transaction |

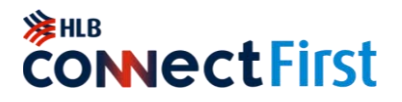

For users with Physical Token

| To Account/File Name                                                       | From Account                               | Payment Type                                                    | Payment Date                    | Amount                                                                 |
|----------------------------------------------------------------------------|--------------------------------------------|-----------------------------------------------------------------|---------------------------------|------------------------------------------------------------------------|
|                                                                            |                                            | Domestic Payment - IBG                                          | 06/08/2021                      | MYR 777.00                                                             |
|                                                                            |                                            |                                                                 | Total Transactions: 1 Total Tra | ansactions Amount: MYR 777                                             |
| Important Reminders 1. Please ensure the Ber                               | neficiary Account Number and other details | are correct before you proceed further.<br>successful approval. | www.hib.com.my                  | ansaction Signing (TS)                                                 |
| 2. The expired Payment                                                     | bute min be changed to content date opon   |                                                                 |                                 | ess this button to start the                                           |
| 2. The expired Payment<br>uthentication Using:                             | 1 Unlock yo                                | our physical token device by pressi                             | ing 3.                          | ess this button to start the<br>ode entry to authorize a<br>ansaction. |
| 2. The expired Payment<br>othentication Using:<br>mallenge Code<br>2171749 | 1 Unlock yo<br>Response Code               | our physical token device by pressi                             |                                 | ess this button to start the odd entry to authorize a ansaction.       |

## Trade Document Upload (TU) – Authoriser [Currently only available in HL ConnectFirst Classic View]

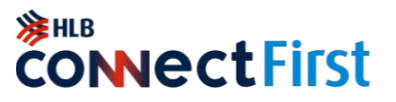

After Payment Maker has uploaded Trade documents, Payment Authoriser needs to authorise the document upload request.

| CONNect First                                                                                                    |                        | St<br>Payments 🐼 Trade Finan | ce 🚔 Repo 2                                | Inder "Trade Fin<br>lick op "Populing | ance" module,        | ke                   | Natification Welcome    | e & Time 27 Aug 2020, 13-5 | 5 🧕 🧶                  |                      |
|----------------------------------------------------------------------------------------------------|------------------------|------------------------------|--------------------------------------------|---------------------------------------|----------------------|----------------------|-------------------------|----------------------------|------------------------|----------------------|
|                                                                                                    | Limits and Utilisation | Pending Activities           |                                            |                                       | JACIIVILIES          |                      |                         | Pending Activities         | Other Services 🗸       |                      |
|                                                                                                    | Limits and Utilisation | rending Activities           |                                            | 2 M                                   |                      |                      |                         |                            |                        | 4                    |
|                                                                                                    |                        | Pending Authorization        | Rejected Document Up                       | beo                                   | to the most          | 141.0                |                         |                            |                        |                      |
| Add Shortcut                                                                                                    | Search Criteria        | Transaction Refere           | Company Name                               | Branch Code & Bra                     | Issuing Bank         | Value Date +         | Transaction Type        | Opload Date                | Maker Name             |                      |
|                                                                                                    | Company Name           | CTU2023032110406             | 12079404 - CIF00000 .<br>8017206 CIE000000 | 00001-KUALA LUMP                      | Hong Leong Bank Be   | 15 11 2022           | AAT Post Shipmont       | 21-03-2023                 | Automkr                |                      |
| llomo                                                                                                    |                        | CTU2022111410455             | 12079404 - CIE00000                        | 00001-KUALA LUMP                      | Hong Leong Bank Be   | 14-11-2022           | AAT Post-Shipment       | 14-11-2022                 | Automkr                |                      |
| Home                                                                                                    |                        | CTU2022111410454             | 12 Olick on the                            | e documentuu                          |                      | 14-11-2022           | Accepted Bill-i (Purch  | 14-11-2022                 | Divana Mkr             |                      |
| Accounts                                                                                                    |                        | CTU2022111410                | 12223/111-0514020                          | 0.00165/4415011                       | o triz beong Islamic | 14-11-2022           | Accepted Bill-i (Purch. | 14-11-2022                 | Diyana Mkr             |                      |
|                                                                                                    |                        | CTU2022101810                | 12079404 - CIF00000                        | 00001-KUALA LUMP                      | Hong Leong Islamic   | 18,10,2022           | Invoice Einancing J     | 18.10.2022                 | Divana Mkr.            |                      |
| Payments                                                                                                    |                        | CTU2022101810423             | 12079404 - CIF00000.                       | 00001-KUALA LUMP.                     | Hong Leong Islamic . | Document Upload      | d Details               |                            |                        |                      |
| and the second second s |                        | CTU2022101810422             | 12079404 - CIF00000.                       | 00001-KUALA LUMP                      | Hong Leong Islamic   | General Infor        | rmation                 |                            |                        | ~                    |
| Authorisation                                                                                                    |                        | CTU2022101810421             | 12079404 - CIF00000.                       | 00001-KUALA LUMP                      | Hong Leong Bank Be   | Transaction Re       | ference                 | Statu                      | s                      |                      |
|                                                                                                    | 1                      | CTU2022101810420             | 12079404 - CIF00000                        | 00001-KUALA LUMP.                     | Hong Leong Bank Be   | CTU202211151         | 0458                    | Pendi                      | ing Approval           |                      |
| Transaction Status                                                                                                    |                        | CTU2022101810419             | 12079404 - CIF00000                        | 00001-KUALA LUMP.                     | Hong Leong Islamic   | Company Man          |                         |                            |                        |                      |
| Penorts                                                                                                    |                        | CTU2022101810418             | 12079404 - CIF00000.                       | 00001-KUALA LUMP                      | Hong Leong Islamic . | 8017206 - CIFO       | 00000000008017206 CIF   | 00000000008017             | 206                    |                      |
| керога                                                                                                    |                        | CTU2022101810417             | 12079404 - CIF00000.                       | 00001-KUALA LUMP                      | Hong Leong Islamic   | Issuing Bank         |                         | Branc                      | h Code & Branch Nam    | e                    |
| Other Services                                                                                                    |                        | CTU2022101810416             | 12079404 - CIF00000.                       |                                       | Hong Leong Islamic . | Hong Leong Ba        | ank Berhad              | 0000                       | -KUALA LUMPUR MA       | IN BRANCH            |
|                                                                                                    |                        | ×                            |                                            |                                       |                      | Transaction Typ      | pe                      | Value                      | Date (the processing o | late of the request) |
| Settings                                                                                                    |                        | Authorize Reject             |                                            |                                       |                      | AAT Post-Shipr       | nent                    | 15-11                      | -2022                  |                      |
| Click Access Trade                                                                                                    |                        |                              |                                            |                                       |                      | Remarks              |                         |                            |                        |                      |
|                                                                                                    |                        |                              |                                            |                                       |                      |                      |                         |                            |                        |                      |
| Finance module                                                                                                    |                        |                              |                                            |                                       |                      |                      |                         |                            |                        | Conditions           |
| Assess Trada Fissana Madula                                                                                                    |                        |                              |                                            |                                       |                      |                      |                         |                            | Accept Terms a         | Conditions           |
|                                                                                                    |                        |                              |                                            |                                       |                      | Attachments          |                         | 4 6                        | and click "Autho       | orize"               |
|                                                                                                    |                        |                              |                                            |                                       |                      | Rulk Daumant         | 20224445 via (0.02 M    | 153                        |                        |                      |
|                                                                                                    |                        |                              |                                            |                                       |                      | buik Payment         | 20221115.XIS (0.03 M    |                            |                        |                      |
| The state is a strategy strategy of the state of the state of the stat |                        |                              |                                            |                                       |                      | U <u>I understan</u> | id and accept the Terms | & Conditions for           | Hong Leong Business    | Internet Banking     |
| 08/09/2021 12:57:10 PM                                                                                                    |                        |                              |                                            |                                       |                      |                      |                         |                            |                        |                      |
|                                                                                                    |                        |                              |                                            |                                       |                      | Authorize            | Reject                  |                            |                        | Clos                 |
|                                                                                                    |                        |                              |                                            |                                       |                      |                      |                         |                            |                        |                      |
| Back to Contents Pa                                                                                                    | age                    |                              | Сор                                        | yright © Hong L                       | eong Bank Ber        | had reserved.        |                         |                            |                        |                      |

### **Download Daily & Monthly Statements**

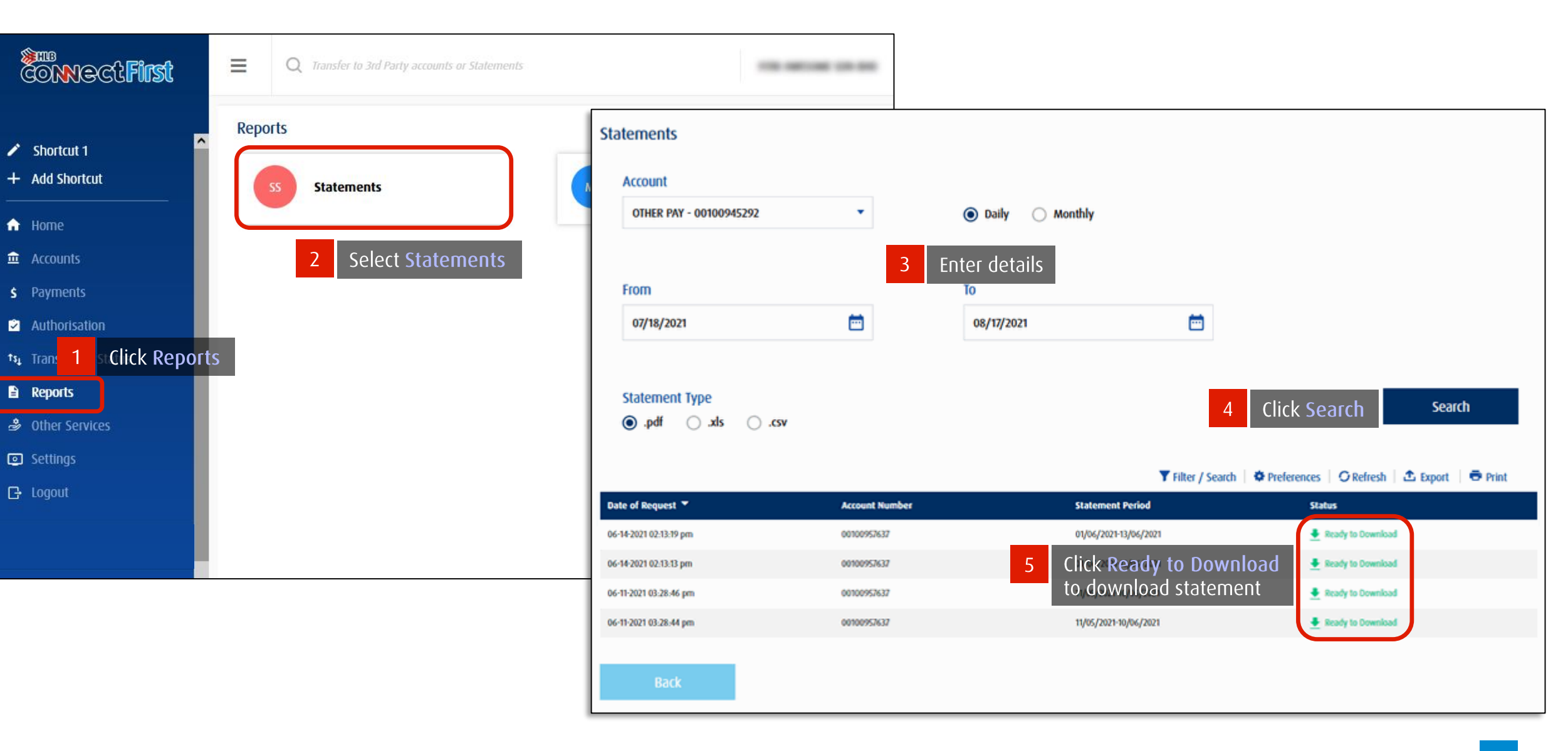

**CONNectFirst** 

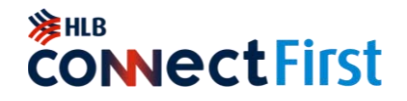

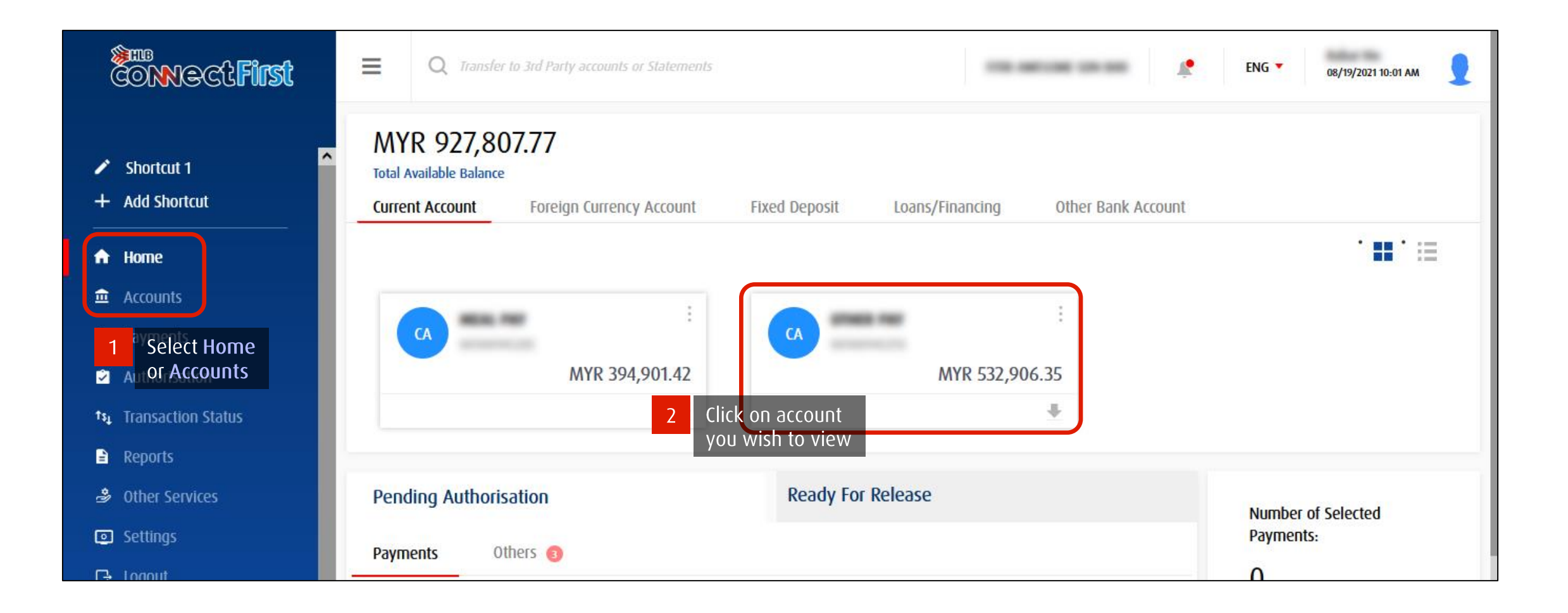

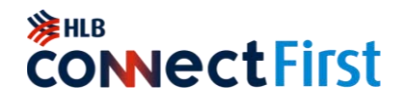

| MYR 532,906.<br>Available Balance         | .35 MYR 532,906.35<br>Current Balance |                          | Statement(s) Download<br>5 To download<br>statement(s) without                                                                                |
|-------------------------------------------|---------------------------------------|--------------------------|----------------------------------------------------------------------------------------------------|
| More Info<br>Overdraft Limit<br>MYR 0.00  | Earmarked Amount<br>MYR 0.00          | Cheque Float<br>MYR 0.00 | printing, click here                                                                                                    |
| Transaction History<br>Transaction Period | Cashflow                              |                          | <ul> <li>♦ Preferences</li> <li>♦ Refresh</li> <li>▲ Export</li> <li>♥ Print</li> <li>4</li> <li>To Print statement(s), click here</li> </ul> |
| Today ~<br>Back                           | 3 Select the<br>Transaction Peri      | od                       |                                                                                                    |

### **View & Print Transaction Summary**

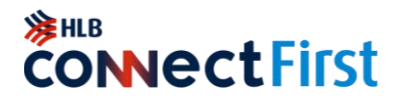

| Statement(s) Download 보                 |                                                                     |                        |                                |                                 |                                                   |
|-----------------------------------------|---------------------------------------------------------------------|------------------------|--------------------------------|---------------------------------|---------------------------------------------------|
| After clicking<br>Statement(s) Download | Statements Account                                                  | •                      | Daily O Monthly                | 6 Select Daily or<br>Statements | Monthly                                           |
|                                         | From                                                                |                        | То                             |                                 |                                                   |
|                                         | 07/19/2021                                                          | <b>⊟</b>               | 08/18/2021                     | <b></b>                         |                                                   |
|                                         | Statement Type <ul> <li>.pdf</li> <li>.xls</li> <li>.csv</li> </ul> | 7 Select S<br>range to | itatement period<br>o download |                                 | 8 Click Search<br>Search                          |
|                                         | -                                                                   |                        |                                | <b>Y</b> Filter / Search        | 🌣 Preferences 🛛 🔿 Refresh 🛛 🏝 Export 🛛 🖶 Print    |
|                                         | Date of Request 🔻                                                   | Account Number         | Statem                         | ent Period                      | Status                                            |
|                                         | 08/18/2021 07:55:34 pm                                              | 000000                 | 18/07/2                        | 021-17/08/2021                  | <b>Pready to Download</b>                         |
|                                         | Back                                                                |                        |                                |                                 | 9 Click Ready to Downloa<br>to download statement |

### **Download Trade Advice**

[Currently only available in HL ConnectFirst Classic View]

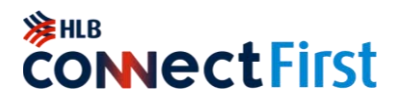

Download Trade Credit and Debit Advice

| CONNect First               | *HongLeong<br>COnnectFirst            | CONTRACTOR OF CONTRACTOR OF CO | Important Notice           | 37 22<br>Authorization Notification | Welcome<br>Current Date & Time: 6-5 | -2021 09:35:41     |          |
|-----------------------------|---------------------------------------|----------------------------------------------------------------------------------------------------|----------------------------|-------------------------------------|-------------------------------------|--------------------|----------|
|                             | 🔒 Account Services 🐵 Payments 💧 Liqui | dity 🛞 Trade Finance 2 Click on                                                                                                    | Irade Finance module       |                                     |                                     |                    |          |
| + Add Shortcut              |                                       |                                                                                                    |                            |                                     | Initiate 🗸                          | Pending Activities | Other Se |
|                             | Limits and Utilisation Transactions 3 | rClick on Transactionse/ <mark>Credit Note</mark>                                                                                                    | Incoming Documents Inquiry | Trade Application Fo                | rms Trade Summary                   |                    |          |
| 🔒 Home                      | Transaction Inquiries                 |                                                                                                    |                            |                                     |                                     |                    |          |
|                             | In Process Outstanding 4 AlSelect 0   | utstanding Previous Month End Outstand                                                                                                    | ling                       |                                     |                                     |                    |          |
| \$ Payments                 | Search Criteria                       |                                                                                                    |                            |                                     |                                     |                    |          |
| Authorisation               | Company Name Select                   | ✓ Search                                                                                                    |                            |                                     |                                     |                    |          |
| ↑s₄ Transaction Status      | 5 Choose your C                       | ompany                                                                                                    |                            |                                     |                                     |                    |          |
| Reports                     | Outstanding Summary                   |                                                                                                    |                            |                                     |                                     |                    |          |
| 🍰 Other Services            | Date                                  |                                                                                                    | Company Name               |                                     |                                     |                    |          |
| Settings                    | 6-5-2021 09:35:41 PM                  |                                                                                                    | HER ZON RHD                |                                     |                                     |                    |          |
| Click Access Trade          | Total Items                           |                                                                                                    | Total Equivalent Amo       | unt(MYR)                            |                                     |                    |          |
| <b>1</b> Finance Module     | 50                                    |                                                                                                    | 25,094,12.64               |                                     |                                     |                    |          |
| Access Trade Finance Module | Outstanding Transaction Summary       |                                                                                                    |                            |                                     |                                     | 2 🚨                | d 🖷 🔁    |
|                             | Branch                                | Product Desc.                                                                                                    | View summary of            | your transactions                   | Equivalent Amount(MYR)              |                    |          |
|                             | KUALA LUMPUR MAIN BRANCH              | Local LC-i                                                                                                    | 6 and select specific      | product                             |                                     |                    |          |
| ast successful log-in at    | KUALA LUMPUR MAIN BRANCH              | Onshore Foreign Currency                                                                                                    | Loan                       | 1                                   |                                     |                    |          |
| 08/09/2021 12:57:10 PM      | KUALA LUMPUR MAIN BRANCH              | Trust Receipt                                                                                                    |                            | 1                                   |                                     |                    |          |

Seck to Contents Page

Copyright © Hong Leong Bank Berhad reserved.

### **Download Trade Advice**

[Currently only available in HL ConnectFirst Classic View]

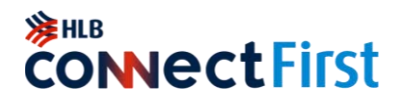

Download Trade Credit and Debit Advice

| Facility Utilisatio                                                                 | n listing                                          |                                                        |          |                                                                                                 | ×                                                                    |                     |                                                           |                                              |                                         |                       |                                       |          |
|-------------------------------------------------------------------------------------|----------------------------------------------------|--------------------------------------------------------|----------|-------------------------------------------------------------------------------------------------|----------------------------------------------------------------------|---------------------|-----------------------------------------------------------|----------------------------------------------|-----------------------------------------|-----------------------|---------------------------------------|----------|
| T T Branch KUALA LUMPUR Facility Utilisation Bank Reference No. ABCDE123456 T Se by | MAIN BRANCH<br>Listing<br>Related<br>Reference No. | Transaction<br>Date<br>ific transactio<br>he hyperlink | Currency | Product<br>Trust Re<br>Transaction Details<br>Company Name<br>M<br>Bank Ref. No.<br>ABCDE123456 | ceipt<br>Branch<br>KUALA LUMPUR MAIN BRANCH<br>Related Reference No. |                     | Company Name Company Name Branch KUALA LUMPUR MAIN BRANCH | Product<br>Desc.<br>Trust<br>Receipt<br>9 YC | Bank<br>Reference<br>No.<br>ABCDE123456 | Released<br>Reference | Document<br>Desc.<br>Credit<br>Advice | Download |
| -                                                                                   |                                                    |                                                        |          | Transaction Date<br>22-05-2020                                                                  | Expiry/Due Date<br>12-11-2020                                        |                     | ai<br>D.                                                  |                                              |                                         |                       |                                       | Close    |
|                                                                                     |                                                    |                                                        |          | 45 Status<br>Active                                                                             | Tenure(Days)<br>184                                                  |                     | Currency<br>MYR                                           |                                              |                                         |                       |                                       |          |
|                                                                                     |                                                    |                                                        |          | Outstanding Amount                                                                              | Outstanding Amount(MYR)<br>View Trans                                | 8 (<br>saction Hist | Llick on View Adv                                         | ice<br>Close                                 |                                         |                       |                                       |          |

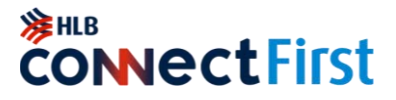

#### Finding FX Booking feature in HLB ConnectFirst

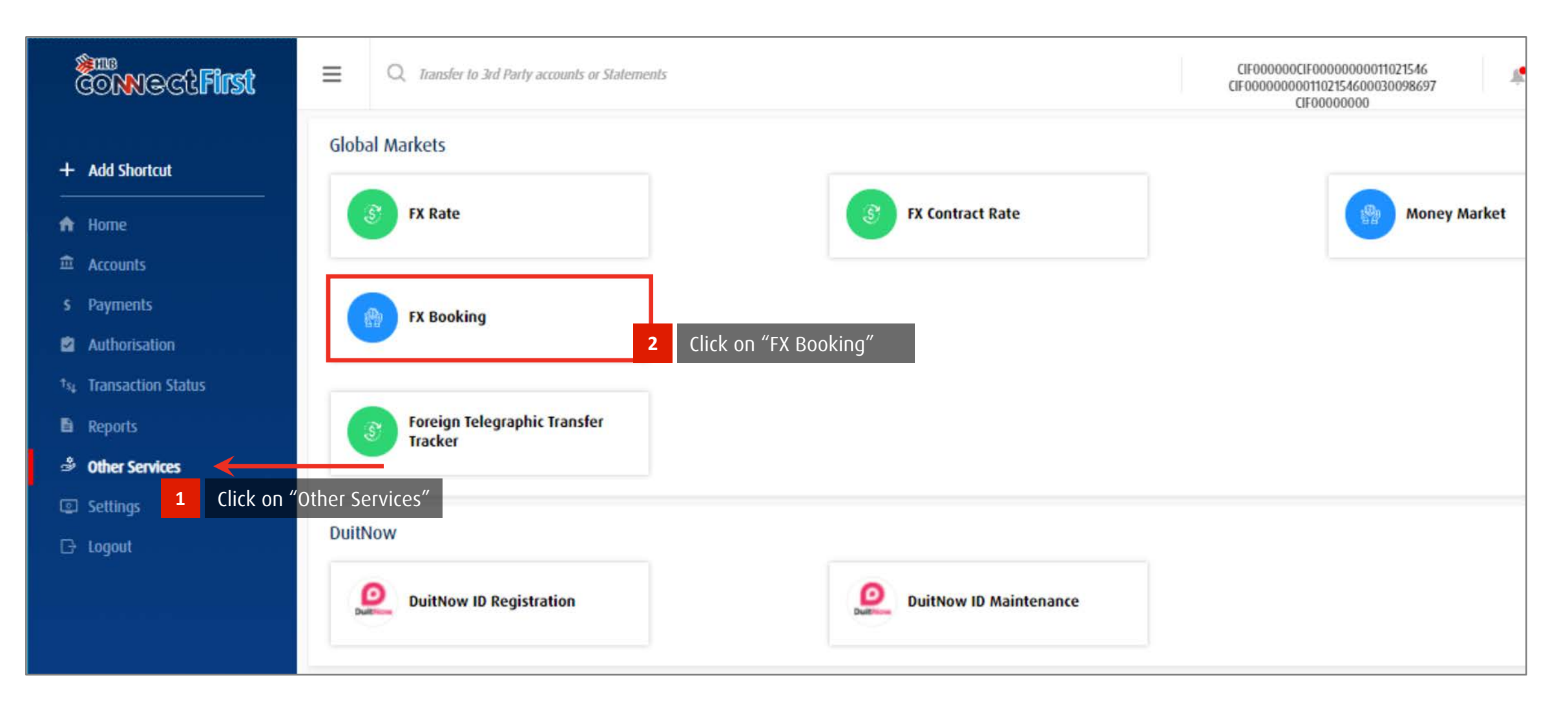

#### Seck to Contents Page

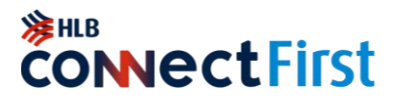

#### View contract rates available to your company

| CONNECt First                      | Q Transfer to 3rd Party accounts or Statements                 | CIF000000CIF0000000011021546<br>CIF000000001102154600030098697<br>CIF00000000 |
|------------------------------------|----------------------------------------------------------------|-------------------------------------------------------------------------------|
| + Add Shortcut                     | Foreign Exchange Booking Rates Transactions                    |                                                                               |
| A Home                             |                                                                |                                                                               |
| 章 Accounts                         | Company Name                                                   |                                                                               |
| \$ Payments                        | Please Select   Search                                         |                                                                               |
| 2 Authorisation                    | Please select Company Name Click on the drop-down list, select |                                                                               |
| †s <sub>4</sub> Transaction Status | your company name, and click Search                            |                                                                               |
| Reports                            |                                                                |                                                                               |
| 🗳 Other Services                   |                                                                |                                                                               |
| Settings                           |                                                                |                                                                               |
| 🕞 Logout                           |                                                                |                                                                               |
|                                    |                                                                |                                                                               |
|                                    |                                                                |                                                                               |
|                                    |                                                                |                                                                               |

#### 

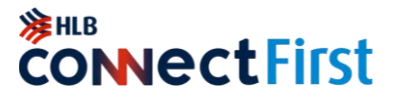

#### View contract rates available to your company

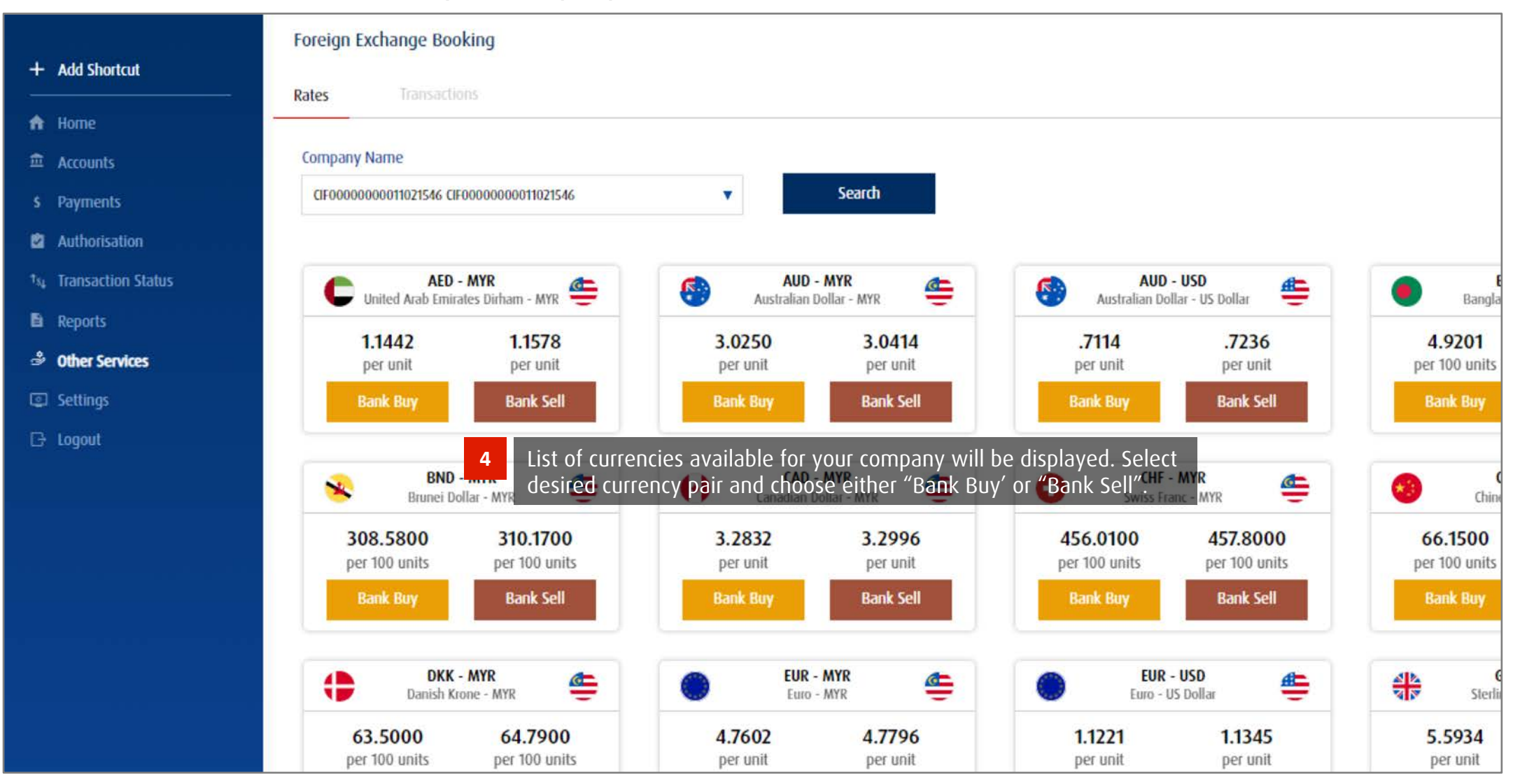

#### Seck to Contents Page

Copyright © Hong Leong Bank Berhad reserved.

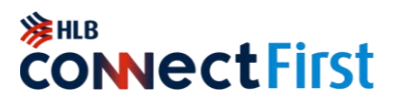

### Booking an FX deal

| CONNECt First                                                                                                    | Q Transfer to 3rd Party accounts or Statements                  |         | CIP                                                                                                    | F000000CIF00000000011021546<br>0000000001102154600030098697<br>CIF00000000 |
|----------------------------------------------------------------------------------------------------|-----------------------------------------------------------------|---------|----------------------------------------------------------------------------------------------------|----------------------------------------------------------------------------|
| + Add Shortcut  Home  Accounts                                                                                                    | Bank Buy USD VS MYR 1 Details                                   | Details | Confirmation Acknowled                                                                                                    | Igement                                                                    |
| <ul> <li>Payments</li> <li>Authorisation</li> <li>Transaction Status</li> <li>Reports</li> <li>Other Services</li> <li>Settings</li> </ul> | Portfolio<br>Conventional © Islamic<br>Purpose<br>Please Select | •       | Type of FX Transaction         Please Select         Please Select         Value Today         Value Tomorrow         Value Forward-Fixed dated         Value Forward-Open dated | Value Date                                                                 |
| L÷ Logout                                                                                                    | 2 Amount<br>USD Amount                                          | or      | Value Tomorrow = Book tomorrow<br>Value Spot = Book 2 working days later<br>Customers with Foreign Exchange Contract (FEC)<br>can choose Forward-Fixed or Forward-Open Dated.    | GET RATE                                                                   |

#### ✓ Back to Contents Page

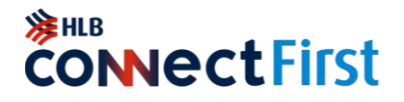

Booking an FX deal

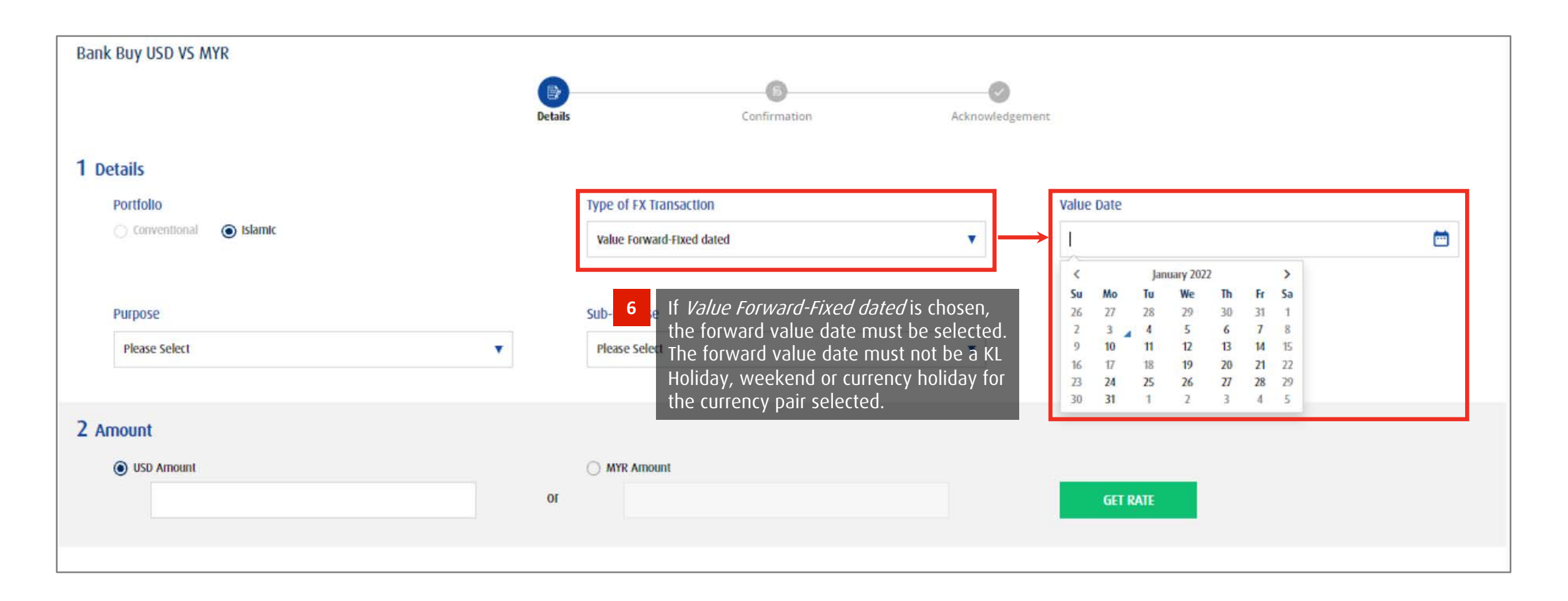

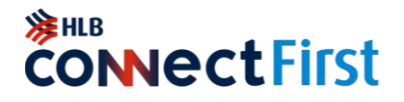

Booking an FX deal

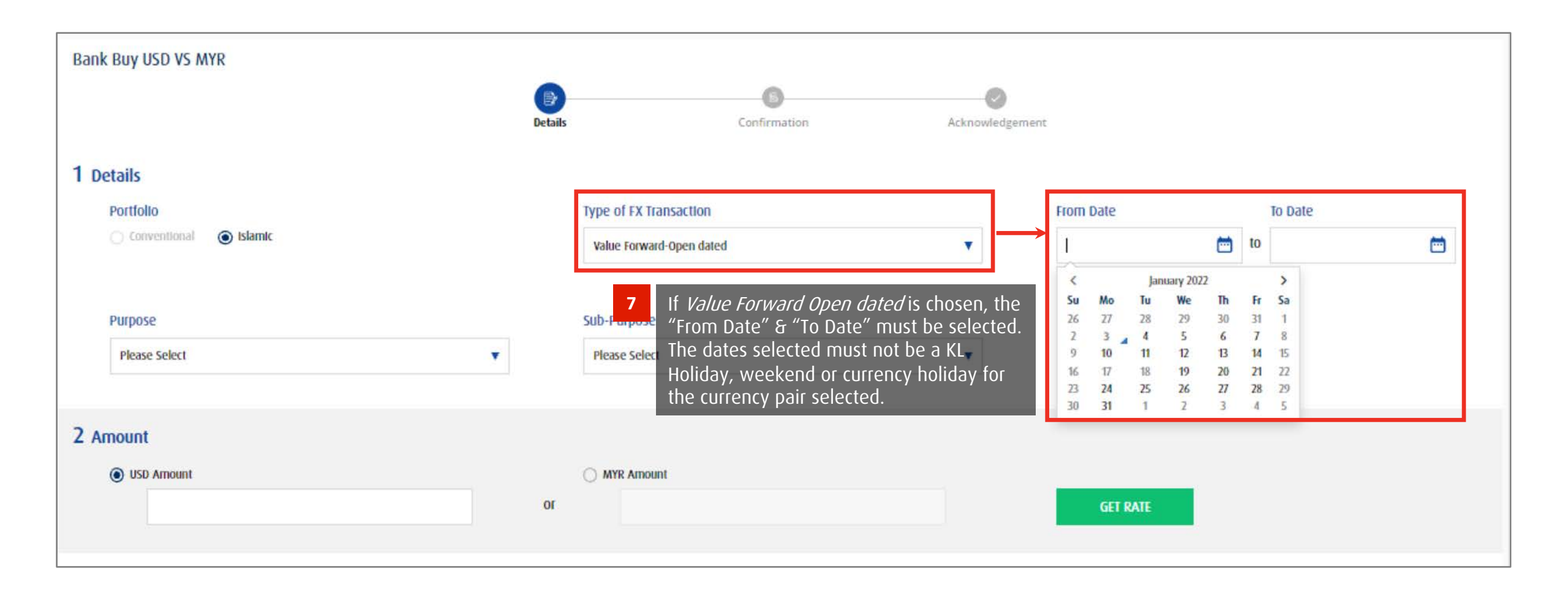

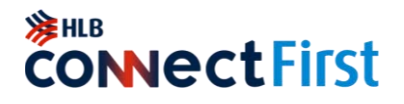

Booking an FX deal

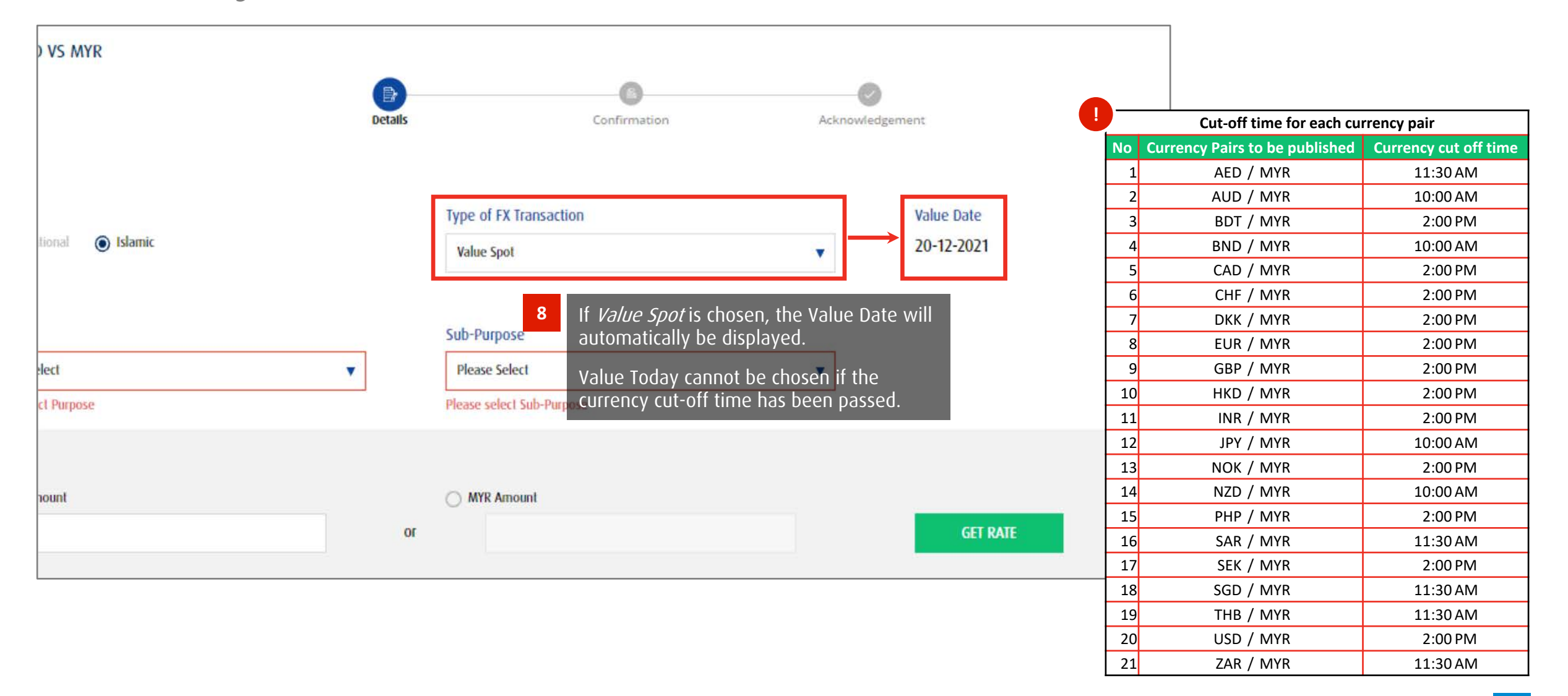

#### Seck to Contents Page

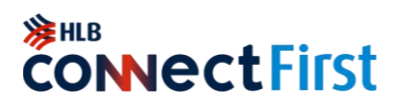

Booking an FX deal

|                    | Bank Buy USD VS MYR      |                           |                             |             |            |
|--------------------|--------------------------|---------------------------|-----------------------------|-------------|------------|
| Add Shortcut       |                          | •                         | 0                           |             |            |
| Ноте               |                          | Details                   | Confirmation                | Acknowledge | ment       |
| Accounts           | 1 Details                |                           |                             |             |            |
| Payments           | Portfolio                | Type of FX                | Transaction                 |             | Value Date |
| Authorisation      | Conventional     Islamic | Value Spo                 | đ                           | •           | 20-12-2021 |
| Transaction Status | 9 Select                 | the Purpose and Sub-Purpo | ose for this transaction.   |             |            |
| Reports            | Purpose                  | Sub-Purpo                 | ise                         |             |            |
| Other Services     | GOODS                    | ▼ GOODS                   |                             | •           |            |
| Settings           |                          |                           |                             |             |            |
| Logout             | 2 Amount                 | <b>10</b> Insert desire   | ed amount and click "GET RA | ATE".       |            |
|                    | OSD Amount               | or MYR An                 | iount:                      |             | GET RATE   |

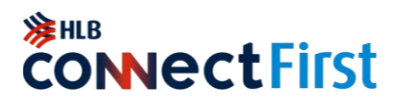

### Confirming your FX deal

|       | Bank Buy USD VS MYR  |                                                            |                                       |
|-------|----------------------|------------------------------------------------------------|---------------------------------------|
|       |                      | Details Confirmation                                       | Acknowledgement                       |
|       |                      | <ol> <li>Please confirm this transaction within</li> </ol> | 23 Seconds.                           |
|       | Details              |                                                            |                                       |
|       | Portfolio            | Type of FX Transaction                                     | DATE                                  |
|       | Conventional         | Value Spot                                                 | 20-12-2021                            |
|       | Purpose              | Sub-Purpose                                                |                                       |
|       | GOODS                | GOODS                                                      |                                       |
|       | Amount               |                                                            |                                       |
|       | USD Amount           | MYR Amount                                                 |                                       |
|       | 10,000.00            | 42,150.00                                                  |                                       |
|       | Spot Rate            | Swap Points for Forward                                    | Your Rate                             |
|       | 4.215                | 0                                                          | (Spot Rate + Swap Points for Forward) |
|       |                      |                                                            | 4.2150                                |
|       | information within 1 | t and all details or revise the<br>30 seconds.             |                                       |
|       | If booking is not co | nfirmed in 30 seconds, transaction                         |                                       |
| :W >> | must be revised and  | d resubmitted with the latest rates.                       |                                       |
|       | Back to Rates        | L                                                          | Revise Confirm                        |
|       |                      |                                                            |                                       |

✓ Back to Contents Page

**≽HL**B **connectFirst** 

#### Successful transaction

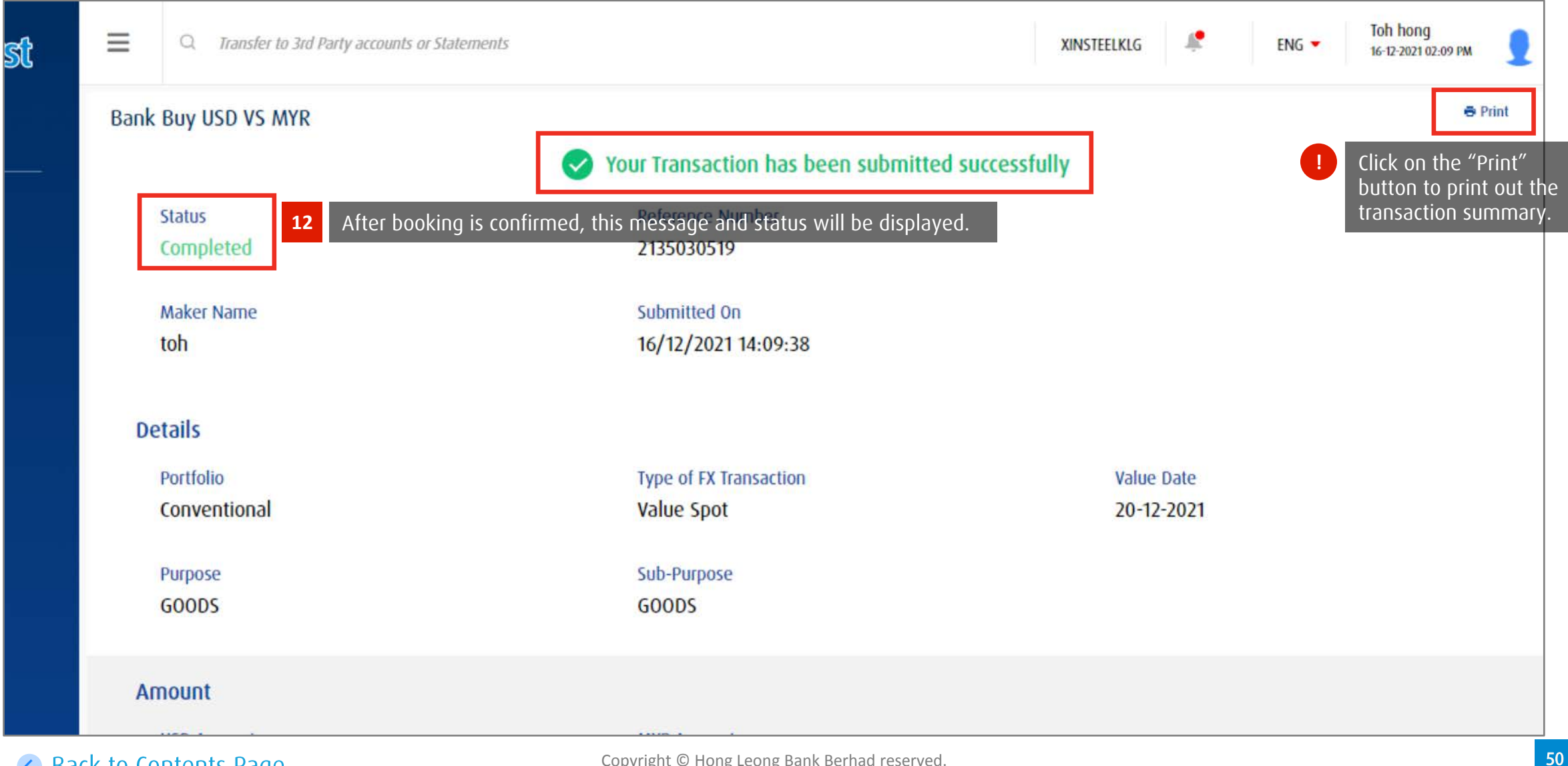

#### Back to Contents Page

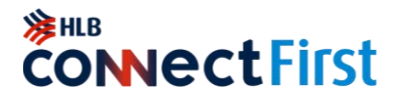

#### Example of rejected FX Booking transaction

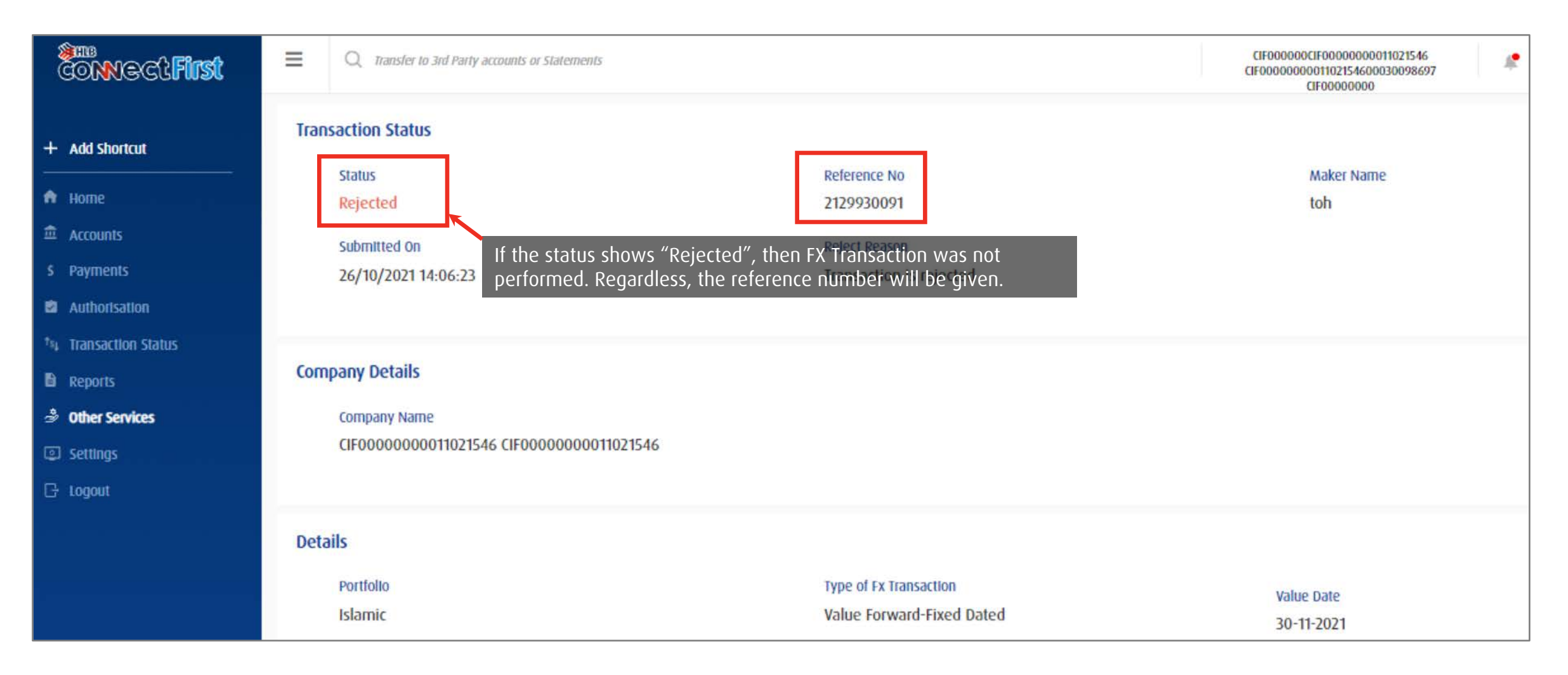

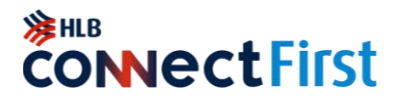

### View history of FX Booking transactions

| irst |               | ansfer to 3rd Party accounts | s or Statements                      |                                                 |                                      | ļ             | XINSTEELKLG   | ENG 🔻              | Toh hong<br>16-12-2021 02:23 PM |
|------|---------------|------------------------------|--------------------------------------|-------------------------------------------------|--------------------------------------|---------------|---------------|--------------------|---------------------------------|
|      | Foreign Excha | nge Booking                  |                                      |                                                 |                                      |               |               |                    |                                 |
|      | Rates         | Transactions <               | To view transac<br>Click on a specif | tion history, go to "1<br>ic transaction to vie | ransactions" tab.<br>w more details. |               |               |                    |                                 |
|      | Status        | Reference No                 | Company Name                         | Submitted On 🔫                                  | Value Date                           | Bank Sell/Buy | Currency Pair | Buy Amount         | Sell Amount                     |
|      | Completed     | 2135030519                   | XINSTEELKLG XINSTE                   | 16-12-2021 02:09:38 pm                          | 20-12-2021                           | Buy           | USD - MYR     | USD 10,000.00      | MYR 42,150.00                   |
|      | Rejected      | 2134330004                   | XINSTEELKLG XINSTE                   | 09-12-2021 10:19:18 am                          | 24-12-2021                           | Sell          | AUD - MYR     | AUD 100,000,000.00 | MYR 303,430,000.00              |
|      | Rejected      | 2134130004                   | XINSTEELKLG XINSTE                   | 07-12-2021 11:26:57 am                          | 13-01-2022                           | Sell          | AUD - MYR     | AUD 321,456,789.00 | MYR 966,491,981.81              |
|      | Completed     | 2134030001                   | XINSTEELKLG XINSTE                   | 06-12-2021 05:34:33 pm                          | 08-12-2021                           | Sell          | THB - MYR     | THB 123,456.99     | MYR 15,592.62                   |
|      | Completed     | 2133730002                   | XINSTEELKLG XINSTE                   | 03-12-2021 09:29:30 am                          | 07-01-2022                           | Sell          | USD - MYR     | USD 10,736.12      | MYR 45,678.99                   |
|      | Completed     | 2133730001                   | XINSTEELKLG XINSTE                   | 03-12-2021 09:27:55 am                          | 03-12-2021                           | Sell          | AUD - MYR     | AUD 15,179.77      | MYR 45,678.95                   |
|      |               |                              |                                      |                                                 |                                      |               |               |                    |                                 |

### **Create Favourite Beneficiary**

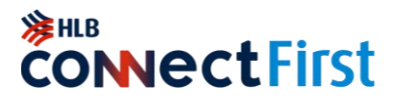

Most frequently transacted beneficiary

| <ul> <li>✓ Shortcut 1</li> <li>+ Add Shortcut</li> <li>↑ Home</li> </ul>             | Favourite Payment Beneficiary List Click Beneficiary | List                    | Payment Template    |                                                                                                    |
|--------------------------------------------------------------------------------------|------------------------------------------------------|-------------------------|---------------------|----------------------------------------------------------------------------------------------------|
| <ul> <li>Accounts</li> <li>S Payments</li> <li>Authorisatic 1 Select Payn</li> </ul> | New Payment                                          | Pay Favourite Beneficia | nry                 | ▼ Filter / Search   ❖ Preferences   ◯ Refresh   土 Export   ➡ Print                                                                                                    |
| ts₁ Transaction Status<br>Reports                                                    | Payment & Trans<br>Local currency payme              | Favourite Name          | Payment Type        | Beneficiary Details                                                                                                    |
| <ul><li>Other Services</li><li>Settings</li></ul>                                    | File Upload Payment                                  |                         | Million Contraction | Name of the Address of the Address o |
| G Logout                                                                             | Bulk Daumant                                         |                         | Teal Contriguent    |                                                                                                    |
|                                                                                      |                                                      | Back                    |                     | 3 Click Add Beneficiary Add Beneficiary                                                                                                    |

### **Create Favourite Beneficiary**

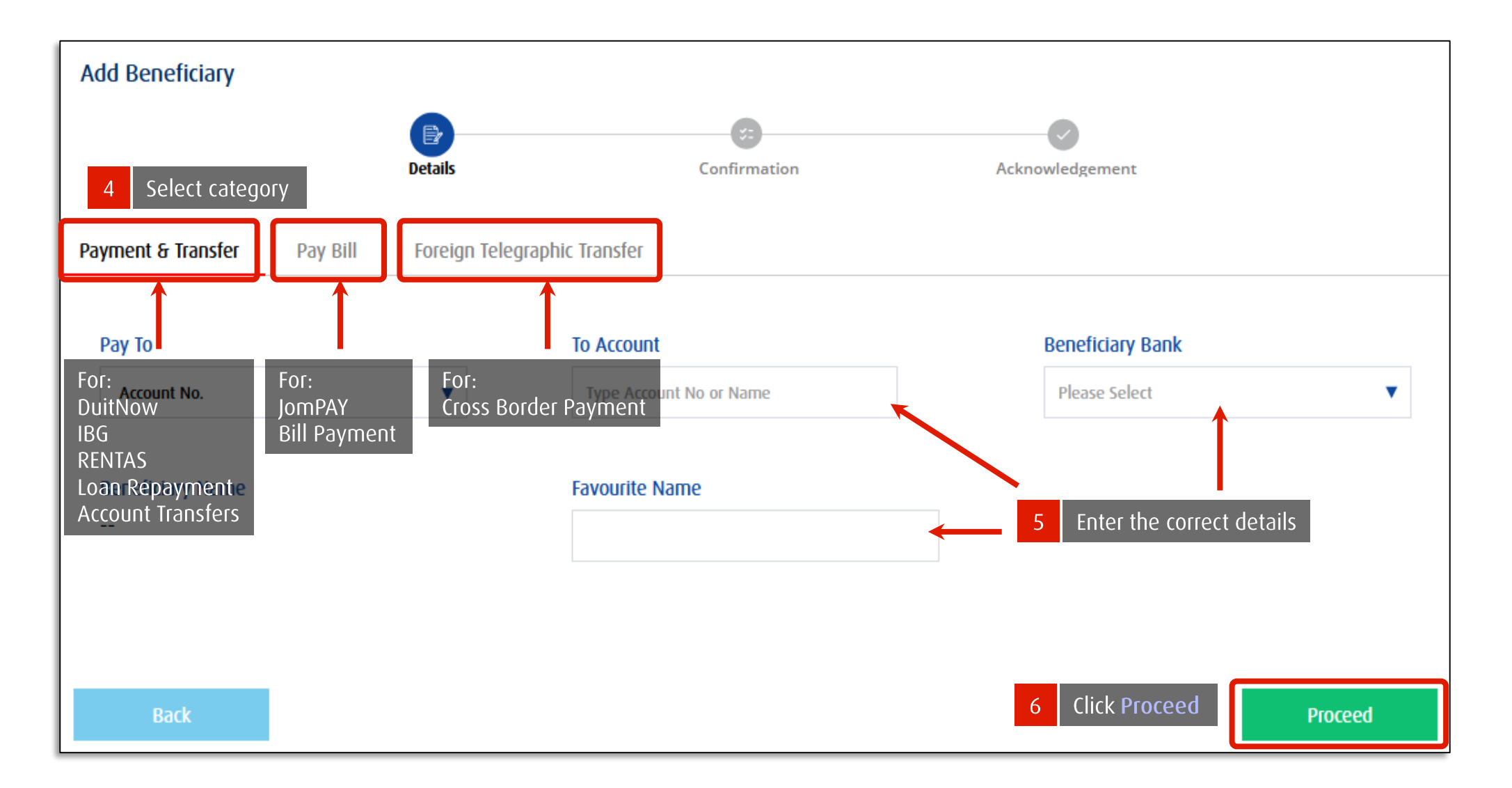

**CONNectFirst** 

### Quick Login Setup

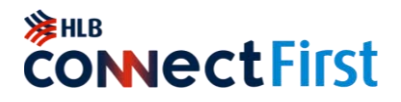

Enable password-less login to HLB ConnectFirst

| (Semo)                                                                          |                                                         |                                                                                                    |
|---------------------------------------------------------------------------------|---------------------------------------------------------|----------------------------------------------------------------------------------------------------|
| CONVOCt First                                                                   | Q Transfer to 3rd Party accounts or Statement<br>Alerts | Quick Login Skip your password and login conveniently & securely with your digital token when you enable Quick Login. |
| <ul> <li>Shortcut 1</li> <li>Add Shortcut</li> </ul>                            | Alerts & Notifications                                  | 3 Click to Enable                                                                                                    |
| <ul> <li>Accounts</li> <li>Comments</li> </ul>                                  | My Profile                                              | Resend OTP     Resend OTP                                                                                             |
| <ul> <li>Payments</li> <li>Authorisation</li> <li>Transaction Status</li> </ul> | Change Profile Picture                                  | A One-Time-Password (OTP) has bee ur registered mobile number                                                         |
| Reports<br>3 OII 1 CO TO Setti<br>1 CO TO Setti                                 | ngs ( Personalisation                                   | access your accounts via a digital token which is unique to your mobile device.                                       |
| Settings                                                                        |                                                         |                                                                                                    |
| C+ Logout                                                                       | Security                                                |                                                                                                    |
|                                                                                 | Physical Token Activation                               | 2 Physical Token Synchronization<br>Click Quick Login Reset Physical Token PIN                                        |
|                                                                                 | Anti-Phishing &<br>Anti Malware Installer               | Quick Login                                                                                                    |
| ast successful log-In at                                                        |                                                         |                                                                                                    |

### First Time Activation **Physical Token**

For Payment Authorisers still using Physical Token

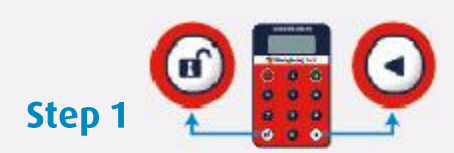

Switching on the CR Token i) Press and hold 💽 button (do not release). ii) Then press 💽 button simultaneously.

Step 2

Create a new PIN i) Device will display NEW PIN ii) Please enter 6-digit PIN. iii)Confirm new 6-digit PIN.

#### Step 3

Successful Login CR token will display the message **SELECT** after you have successfully created your new PIN.

#### Step 4

**≽HL**B

**CR Token Activation** i) Log into HLB ConnectFirst with your User ID. ii) Refer to next page.

**čonvectFirst** 

#### **Basic Functions of Challenge Response Token (CR Token)**

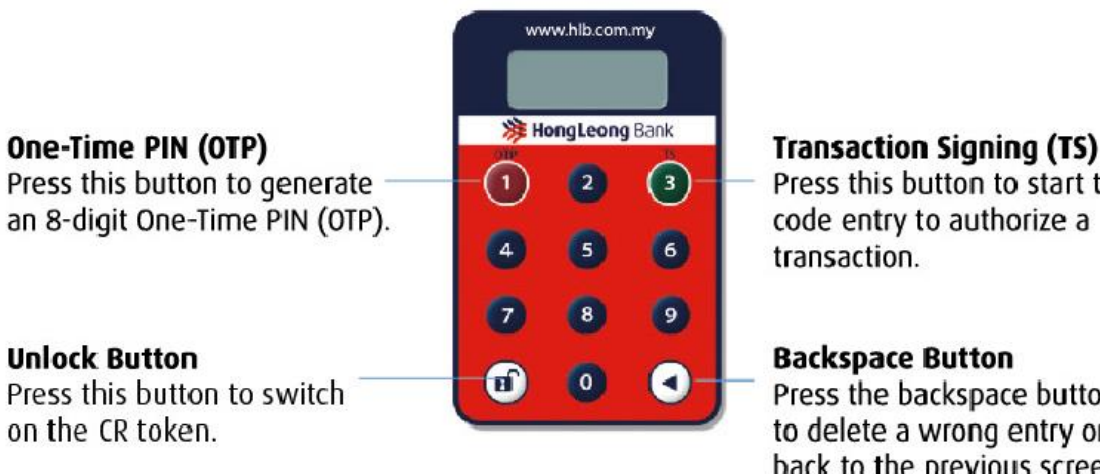

Press this button to start the code entry to authorize a

Press the backspace button to delete a wrong entry or go back to the previous screen.

Note: The CR Token will auto switch off if it is not in use for 45 second.

#### Back to Contents Page

### First Time Activation Physical Token

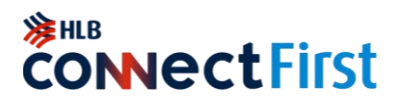

You are required to complete the Token & PIN Mailer Acknowledgement & Activation Form (which you received together with the physical token) and email to <u>cmp@hlbb.hongleong.com.my</u> before performing the steps below.

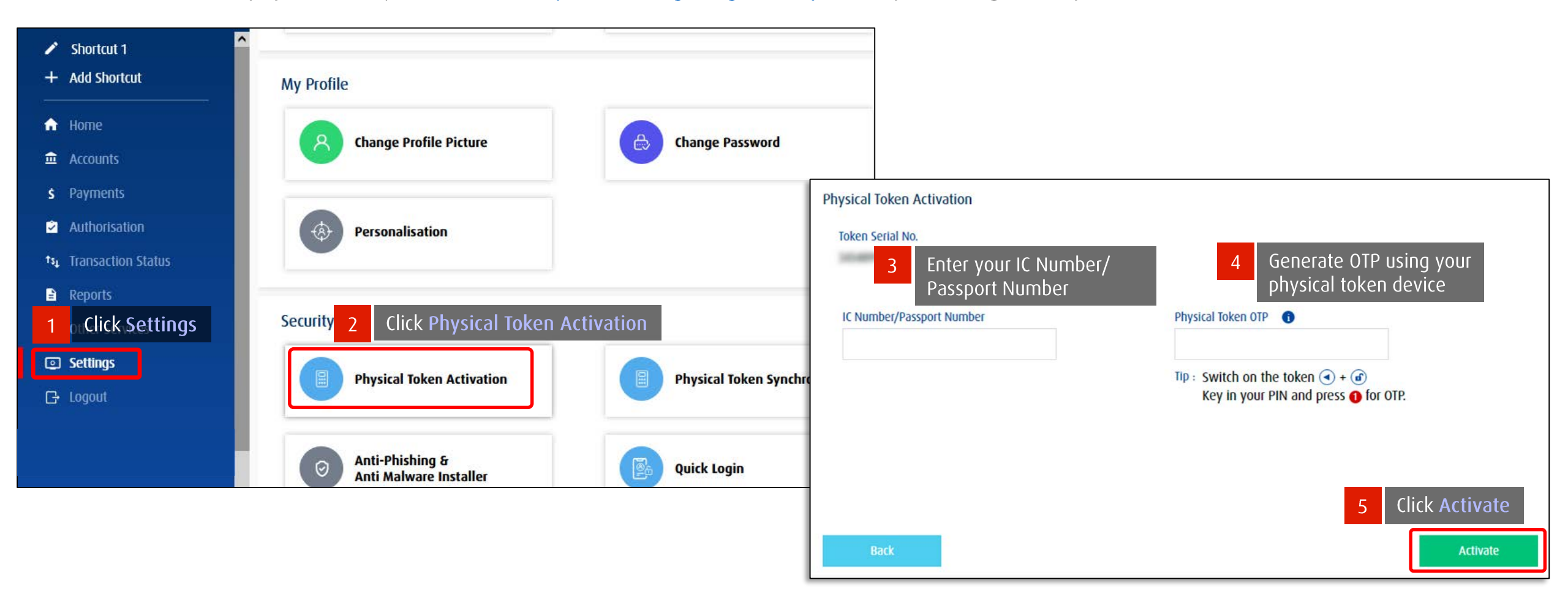

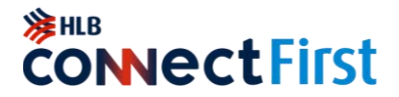

# **CONTACT US**

Customer Helpdesk
 <u>cmp@hlbb.hongleong.com.my</u>
 +603-7661-7777